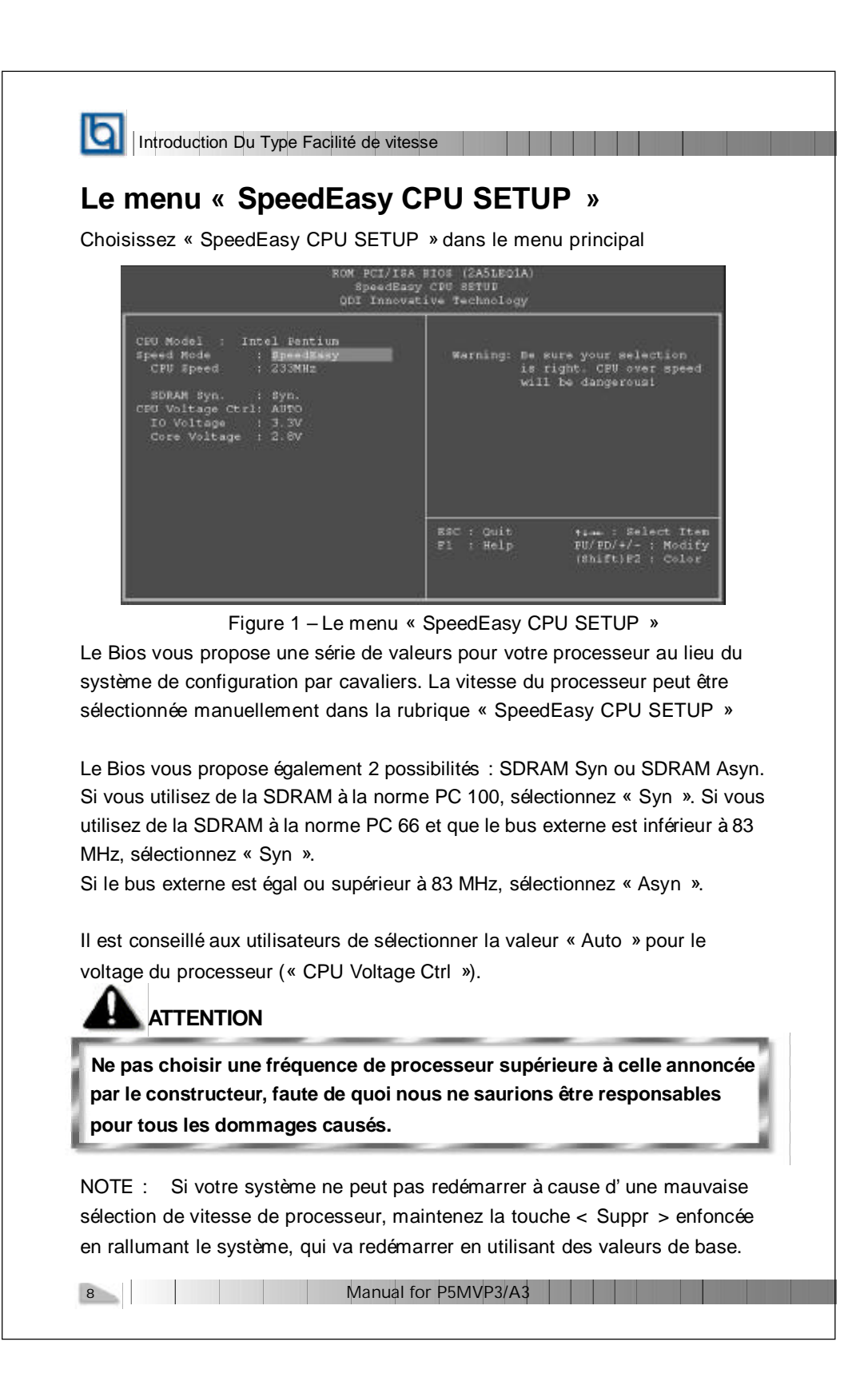

|             | P5MVP3/A3                                                                                      |
|-------------|------------------------------------------------------------------------------------------------|
| Se          | etup Rapido                                                                                    |
| Pr          | ocedure:                                                                                       |
| 11.         | Inserire la CPU correttamente.                                                                 |
| 2.          | Inserire gli altri componenti e ricomporre il systema.                                         |
| 3.          | Premere il tasto <del> e accendere il sistema per entrare nel setup del Bios.</del>            |
| 4.          | Entrare nel menu ' SpeedEasy CPU SETUP' per impostare la velocita' della CPU.                  |
| Not<br>alla | a: Se la velocita' di CPU non viene impostata, il sistema lavorera'<br>a velocita' di default. |
| 5.          | Salvare e uscire dal Setup del Bios. Il sistema si riavviera' alla velocita' voluta.           |
|             |                                                                                                |

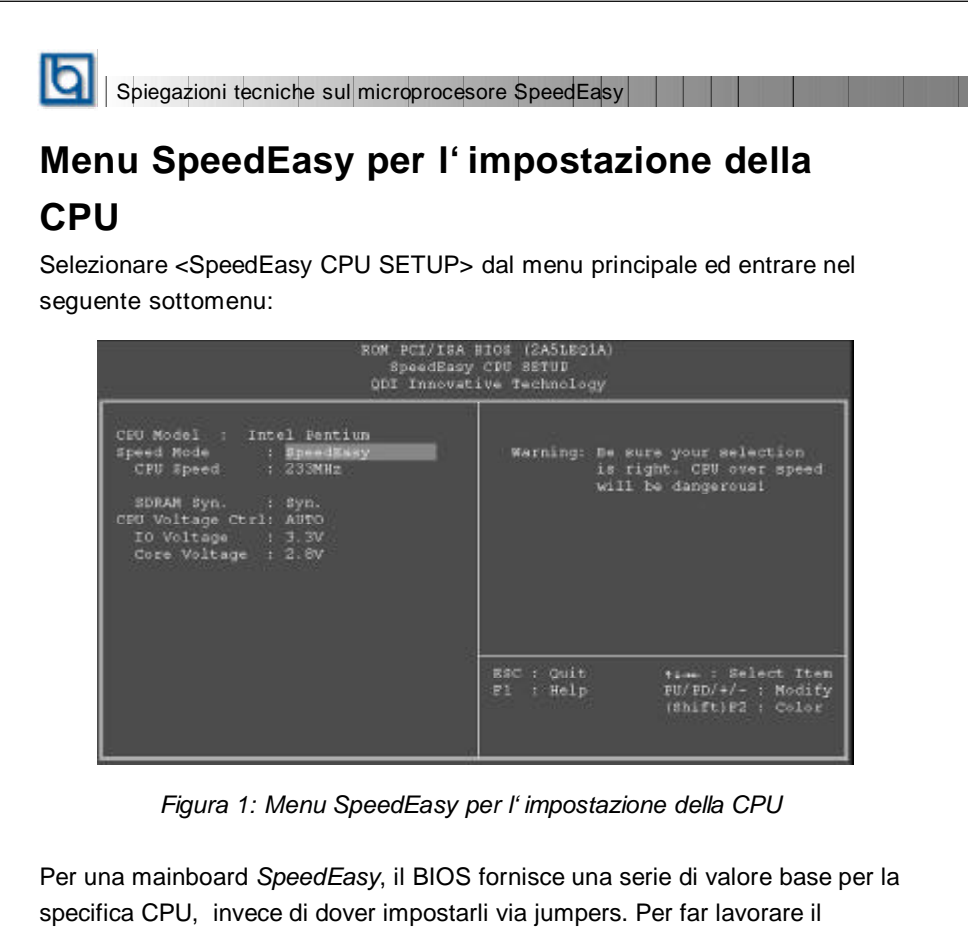

specifica CPU, invece di dover impostarli via jumpers. Per far lavorare il sistema in modo ottimale, si puo' impostare la velocita' di CPU manualmente, alla voce "CPU Speed" del menu "*SpeedEasy CPU SETUP*'.

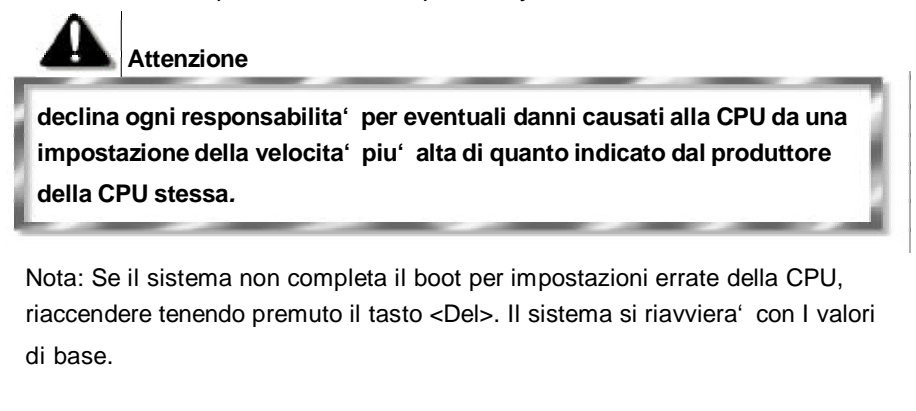

10

|            |                     |          | P5MVP3/A3 |
|------------|---------------------|----------|-----------|
|            | SpeedEasy           |          |           |
| :          | CPU                 |          |           |
| 2.         |                     |          |           |
| <u>3</u> . |                     | BIOS     |           |
| 4.         | SpeedEasy CPU SETUP |          |           |
| :          |                     |          |           |
| 5          | BLOS                |          |           |
| <u>J</u> . | 5105                |          |           |
|            |                     |          |           |
|            |                     |          |           |
|            |                     |          |           |
|            |                     |          |           |
|            |                     |          |           |
|            |                     |          |           |
|            |                     |          |           |
|            | Manual for P        | 5MVP3/A3 | 11        |
|            |                     |          |           |

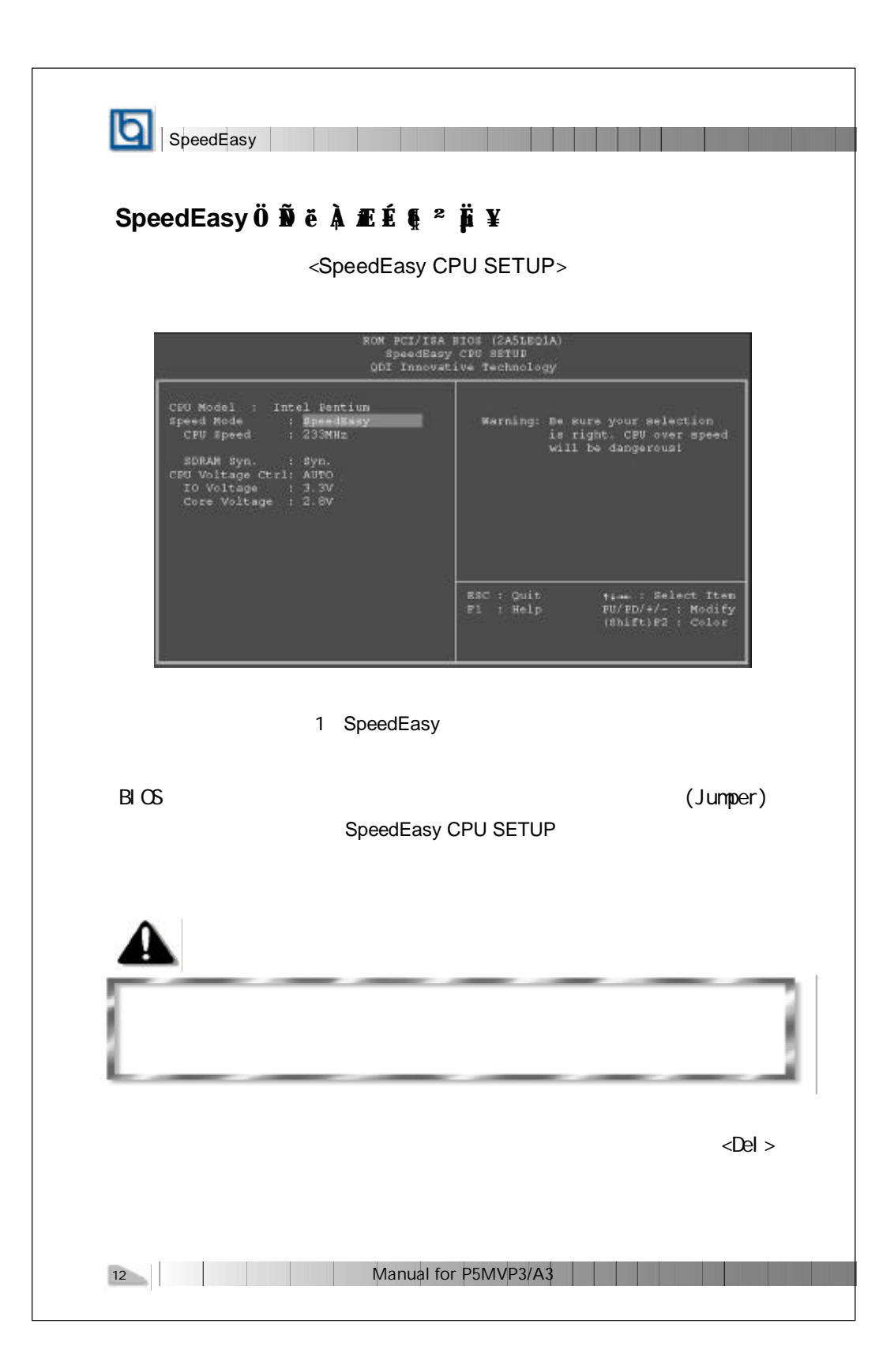

|          |                |         | Р5МVР3/АЗ |
|----------|----------------|---------|-----------|
|          | SpeedEasy      |         |           |
| 1.<br>2. | CPU            |         |           |
| 3.<br>4. | <del></del>    | BIOS    |           |
| :        |                |         |           |
| 5.       | BIOS           |         |           |
|          | Manual for P5M | 1VP3/A3 | 13        |

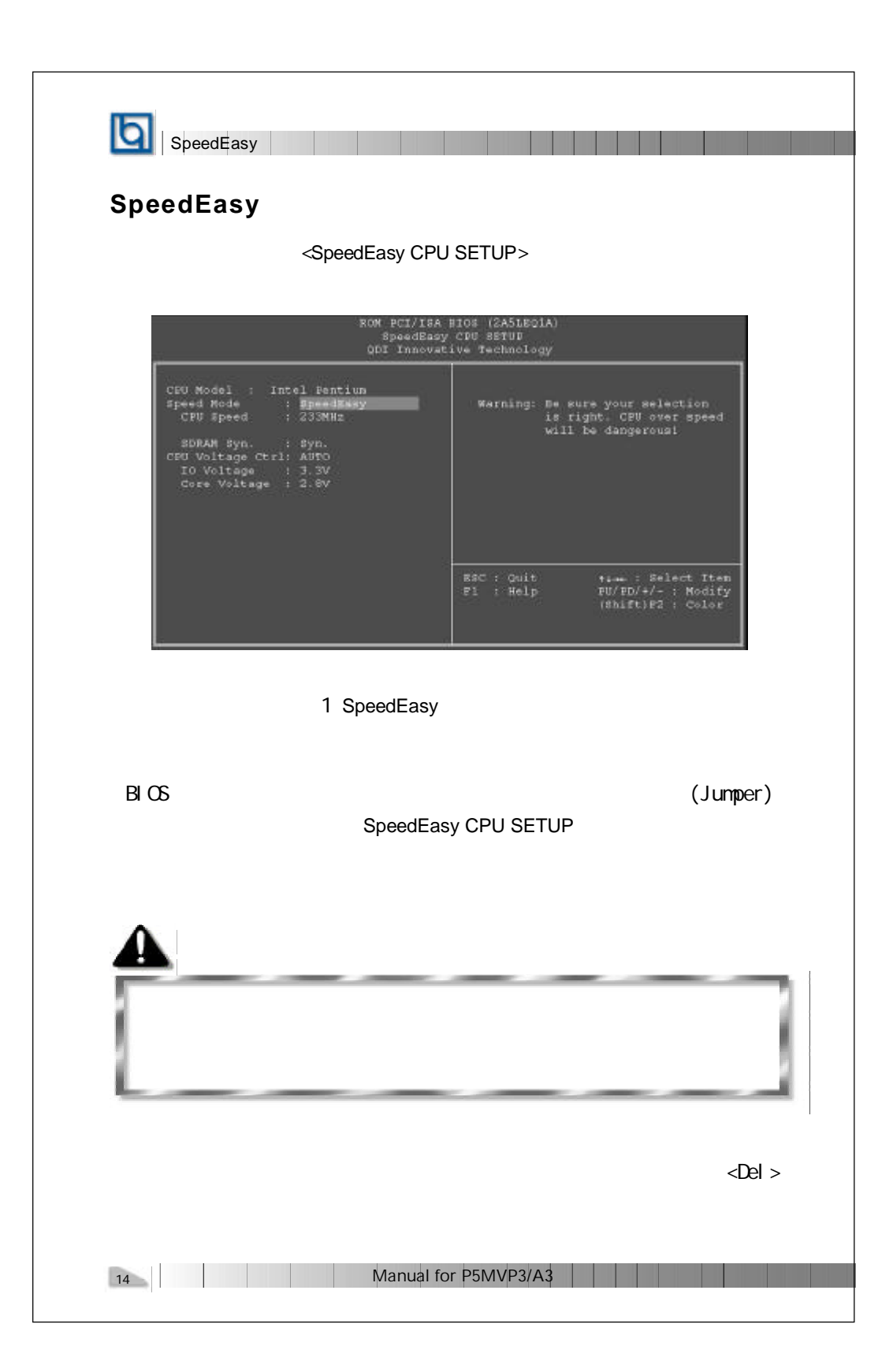

# Chapter 1

# Chapter 1 Introduction

#### Overview

The P5MVP3/A3 is a high performance, highly integrated motherboard which utilizes the VIA Apollo MVP3 chipsets. With support for CPU bus frequencies from 66MHz to 100MHz, Accelerated Graphics Port (AGP), and advanced performance enabling features, the motherboard helps to advance and extend the popular Socket 7 platform.

#### **Highlighted Features**

#### Jumpless for CPU settings

• The motherboard provides a 100% jumperless design for CPU settings and future upgrades. The CPU model and the CPU voltages can be automatically detected. The CPU speed can be set easily in BIOS Setup.

#### 100MHz

 The motherboard overcomes the limitations of current generation bandwidthconstricted 66MHz PC systems. By connecting the system buses of upcoming 100MHz internal operation CPUs, PC100 SDRAM, and high-speed multimedia technologies like Accelerated Graphics Port (AGP), the motherboard delivers performance comparable to current Pentium®II-based systems.

#### AGP

 The motherboard brings arcade quality graphics to desktop systems with its AGP support. Compliant with 1x and 2x AGP implementations, the chipset is designed to operate the full range of 3D graphic cards from the industry's leading vendors.

#### **Key Features**

#### Form factor

- MicroATX form factor of 244mm x 186mm.
- Provides backward compatibility with standard ATX2.01 chassis for easy integration.

#### Microprocessor

- Supports Intel Pentium®CPU from 133MHz to 200MHz and Pentium®with MMX<sup>™</sup>CPU from 166MHz to 233MHz.
- Supports Cyrix 6x86<sup>™</sup> CPU at 100MHz(120+), 133MHz(166+), 150MHz(200+) and Cyrix 6x86MX<sup>™</sup> CPU.

# 

- Supports AMD K6<sup>™</sup> CPU from 166MHz to 300MHz and AMD-K6<sup>™</sup>-2 CPU from 233MHz to 450MHz.
- Supports IDT Winchip<sup>™</sup>C6<sup>™</sup> CPU at 180/200/225/240/266MHz.
- Supports Rise mP6<sup>™</sup>CPU.
- Supports 60/66/75/83/95/100MHz host bus speed.
- CPU core frequency = Bus speed x1.5, x2, x2.5, x3, x3.5, x4, x4.5, x5, x5.5.
- CPU core voltage adjustable from 1.3V to 3.5V through on-board switching voltage regulator with VID (Voltage ID).

#### Chipset

• VIA Apollo MVP3: VT82C598MVP, VT82C586B.

#### System memory

- Provides two 168 pin 3.3V Unbuffered DIMM sockets.
- Supports both 66MHz/100MHz SDRAM and 66MHz EDO DIMMs.
- Supprots up to 256MB SDRAM or up to 512MB EDO memory.

#### **On-board IDE**

- Supports two PCI PIO and Bus master IDE ports.
- Two fast IDE interfaces supporting four IDE devices including IDE hard disks and CD-ROM drives.
- Supports up to mode 4 timing.
- Supports "Ultra DMA/33" Synchronous DMA mode, transfering up to 33Mb/sec.
- Integrated 16x32bit buffer for IDE PCI Burst Transfers.

#### On-board I/O

- Uses iTE 8661 super I/O chip.
- One floppy port supporting up to two 3.5" or 5.25" floppy drives with 360K/720K/ 1.2M/1.44M/2.88M format.
- Supports LS-120 floppy disk drive.
- All I/O ports can be enabled/disabled in the BIOS setup.
- Two high speed 16550 fast compatible UARTs (COM1/COM2/COM3/COM4 selective) with 16-byte send/receive FIFOs.
- One enabled parallel port at the I/O address 378H/278H/3BCH with additional bi-direction I/O capability and multi-mode as SPP/EPP/ECP (IEEE 1284 compliant).
- Circuit protection provided, preventing damage to the parallel port when a connected printer is power up or operates at a higher voltage.

16

![](_page_9_Picture_0.jpeg)

| <b>[</b> ]                            |
|---------------------------------------|
|                                       |
|                                       |
|                                       |
|                                       |
|                                       |
| This page is intentionally left blank |
|                                       |
|                                       |
|                                       |
|                                       |
|                                       |
|                                       |
|                                       |
| 18 Manual for P5MVP3/A3               |

![](_page_11_Picture_0.jpeg)

![](_page_12_Figure_0.jpeg)

#### Parallel Port Connector and Serial Port Connector (UART1, UART2)

The parallel port connector can be connected to a parallel device such as a printer, while the serial port connectors can be connected to serial port devices such as a serial port mouse. You can enable/disable them and choose the IRQ or I/O address from 'Integrated Peripherals' in AWARD BIOS SETUP.

![](_page_12_Picture_3.jpeg)

#### ATX Power Supply Connector & Power Switch (Power)

ATX/SFX power supply can both be used on this system. Be sure to connect the power supply plug to the connector in its proper orientation. The power switch (Power) should be connected to a momentary switch. When powering up your system, first turn on the mechanical switch of the power supply (if one is provided), then push once the button of the power switch. When powering off the system, you needn't turn off the mechanical switch, just *Push once*<sup>\*</sup> the button of the power switch.

![](_page_12_Figure_6.jpeg)

Note: \* If you change ' soft-off by PWR-BTTN' from default ' Instant-off' to ' Delay 4 Secs' in BIOS setup (POWER MANAGEMENT SETUP), the power button should be pressed for more than 4 seconds before the system powers down.

#### Hard Disk LED Connector (HDLED)

The connector connects to the case's IDE indicator LED indicating the activity status of IDE hard disk.

#### **Reset Switch (RESET)**

20

The connector connects to the case's reset switch. Press the switch once, the system resets.

![](_page_13_Figure_0.jpeg)

![](_page_14_Figure_0.jpeg)

#### Infrared Header (IRDA)

This connector supports wireless transmitting and receiving. If using this function, configure the settings of IR Address, IR Mode and IRQ in the 'INTEGRATED PERIPHERALS' section of the BIOS.

......

ú

![](_page_14_Figure_3.jpeg)

#### **CPU Fan Connector (FAN1)**

This fan is controllable. It will be automatically turned off after the system enters suspend mode.

![](_page_14_Figure_6.jpeg)

#### Wake-Up On LAN (WOL)

Through the Wake-Up On LAN function, a wake event occurring from the network can wake up the system. If this function is to be used, please be sure an ATX 2.01 power supply of which 5VSB line is capable of delivering 720mA, and a LAN adapter which supports this function are used. Then connect this header to the relevant connector on the LAN adapter, set "WakeUp On Ring/LAN" as Enabled in the "POWER MANAGEMENT SETUP" section of the BIOS. Save & exit, then boot the operating system once to make sure this function takes effect.

![](_page_14_Figure_9.jpeg)

![](_page_15_Figure_0.jpeg)

![](_page_16_Picture_0.jpeg)

#### Clear CMOS (JCC)

If you want to clear CMOS, unplug the AC power supply first, close JCC (pin1&pin2) once, set JCC back to normal status with pin2 & pin3 connected, then power on the system.

![](_page_16_Figure_3.jpeg)

#### **Memory Configuration**

This mainboard provides two 168 pin 3.3V un-buffered DIMM sockets to support a flexible memory size ranging from 8MB/256MB for SDRAM or from 8MB/512MB for EDO memory. Both 66MHz/100MHz SDRAM and 66MHz EDO DIMMs are supported.

#### General DIMM notes:

- The DRAM Timing register, which provides the DRAM speed grade control for the entire memory array, must be programmed to use the timing of the lowest DRAMs installed.
- Possible EDO DIMM memory sizes are 8MB, 16MB, 32MB, 64MB, 128MB, 256MB in each DIMM socket.
- Possible SDRAM DIMM memory sizes are 8MB, 16MB, 32MB, 64MB, 128MB in each DIMM socket.
- SDRAM clocks can be programmed to be synchronous with CPU clock. The BIOS provides you with two choices, SDRAM Syn. or SDRAM Asyn. Syn. is more stable than Asyn., so if PC-100 spec. SDRAMs are used on your system, choose 'Syn'. If PC-66 spec. SDRAMs are used on your system, and the host bus speed is lower than 83MHz, set as 'Syn.' also. However, if the host bus speed equals to or higher than 83MHz, set as 'Asyn.'

24

![](_page_17_Picture_0.jpeg)

| T    | 1                                                                         |
|------|---------------------------------------------------------------------------|
| 9    | BIOS Description                                                          |
| /r   | n: programs BIOS without prompting. If this option is chosen:             |
|      | Be sure your new BIOS is compatible with your MB. If not, the system will |
|      | be damaged.                                                               |
| /ç   | g: Retrieves BIOS file from BIOS ROM.                                     |
| E    | ixamples:                                                                 |
|      | A:\FLASH.EXE BIOSfile.bin                                                 |
|      | A:\FLASH.EXE BIOSfile.bin /cdpc/n                                         |
|      | A:\FLASH.EXE BIOSfile.bin /g                                              |
| Note | s ELASH utility runs incorrectly at Windows DOS prompt                    |
| NOte | :: PLASH utility runs incorrectly at windows DOS prompt.                  |
|      |                                                                           |
|      |                                                                           |
|      |                                                                           |
|      |                                                                           |
|      |                                                                           |
|      |                                                                           |
|      |                                                                           |
|      |                                                                           |
|      |                                                                           |
|      |                                                                           |
|      |                                                                           |
|      |                                                                           |
|      |                                                                           |
|      |                                                                           |
|      |                                                                           |
|      |                                                                           |
|      |                                                                           |
|      |                                                                           |
|      |                                                                           |

![](_page_19_Picture_0.jpeg)

Figure-1 Main Menu

#### Load Setup Defaults

The Setup Defaults are common and efficient. It is recommended that users load the setup defaults first, then modify the needed configuration settings.

#### Standard CMOS Setup

The basic CMOS settings included in "Standard CMOS Setup" are Date, Time, Hard Disk Drive Types, Floppy Disk Drive Types, and VGA etc. Use the arrow keys to highlight the item, then use the <PgUp> or <PgDn> keys to select the value you want in each item.

Manual for P5MVP3/A3

| RO                                                                                                    | M PCI/IS                         | A BIGS                     | (2A5LE                                   | 019)                                                            |                                                                                                    |                                                       |                                                                                                    |
|----------------------------------------------------------------------------------------------------|----------------------------------|----------------------------|------------------------------------------|-----------------------------------------------------------------|----------------------------------------------------------------------------------------------------|-------------------------------------------------------|----------------------------------------------------------------------------------------------------|
|                                                                                                    | STANDARD<br>AWARD SO             | CHOS :<br>ETWARE,          | ARTUP                                    |                                                                 |                                                                                                    |                                                       |                                                                                                    |
|                                                                                                    |                                  |                            |                                          |                                                                 |                                                                                                    |                                                       |                                                                                                    |
| Date (nm:dd:yy) : Mon, Au                                                                                                    | g 24 199                         | 0.                         |                                          |                                                                 |                                                                                                    |                                                       |                                                                                                    |
|                                                                                                    |                                  |                            |                                          |                                                                 |                                                                                                    |                                                       |                                                                                                    |
| Time (Ab:mm:88) : 9 : 44                                                                                                    | : 27                             |                            |                                          |                                                                 |                                                                                                    |                                                       |                                                                                                    |
| Time (hhimniss) : 9 : 44<br>EARD DISKS 7YPE                                                                                                    | : 27<br>BIZE                     | CYLS 1                     | HEAD DR                                  | ECOMP 1.                                                        | UND2 SE                                                                                                | CTOR MODE                                             | e l                                                                                                    |
| RARD DISKS 740<br>Primary Master : None                                                                                                    | : 27<br>SI2E<br>D                | CYLS 1                     | HEAD DR                                  | ECOMP L                                                         | VID2 SE                                                                                                | 0                                                     | 212                                                                                                    |
| Time (Abimmiss) : 9 : 44<br>EARD DISKS 74PE<br>Primary Master : None<br>Primary Slave : None                                                                                              | : 27<br>BI2B<br>0<br>0           | CYLS 1<br>0<br>0           | HEAD PR                                  | ECOMP L                                                         | 0<br>0                                                                                                 | 0<br>0                                                | 2177                                                                                                    |
| Time (AD:HMISSS) : 9 : 44<br>BARD DISKS ?YPE<br>Primary Master : None<br>Primary Slave : None<br>Secondary Master : None                                                                  | : 27<br>SI2E<br>D<br>0           | CYLS I                     | READ PR                                  | ECOMP 1.                                                        | 0<br>0<br>0                                                                                            | 0<br>0<br>0                                           | 1 1 1 1 S                                                                                                    |
| Time (fhimmiss): 9:44<br>BARD DISKS TYPE<br>Primary Master : None<br>Primary Slave : None<br>Secondary Master : None<br>Secondary Slave : None                                            | : 27<br>BI2E<br>D<br>D<br>0<br>0 | CYL8 1<br>0<br>0<br>0<br>0 | READ PR<br>0<br>0<br>0<br>0              | ECOMP 1.                                                        | UND2 88<br>0<br>0<br>0<br>0                                                                            | 0<br>0<br>0<br>0                                      | 1947 F 1947 S                                                                                                   |
| Time (fhimmiss): 9:44<br><u>BARD DISKS</u> TYPE<br>Primary Master : None<br>Primary Slave : None<br>Secondary Master : None<br>Secondary Slave : None<br>Drive A : None                   | : 27<br>SI2E<br>D<br>0<br>0      | CYLS 1<br>0<br>0<br>0      | HEAD DR                                  | ECOMP 1.                                                        | 0<br>0<br>0<br>0<br>0                                                                                  | 0<br>0<br>0<br>0                                      | 2 1 1 1 1 1 1 1 1 1 1 1 1 1 1 1 1 1 1 1                                                                         |
| Time (fhimmiss): 9:44<br><u>EARD DISKS</u> TYPE<br>Primary Master : None<br>Primary Slave : None<br>Secondary Master : None<br>Secondary Slave : None<br>Drive A : None<br>Drive B : None | : 27<br>SI2E<br>D<br>D<br>O<br>O | CYL8 0<br>0<br>0<br>0      | HEAD DR<br>U<br>U<br>O<br>O              | ECOMP 1.<br>0<br>0<br>0<br>8884 Met                             | 0<br>0<br>0<br>0<br>0<br>0                                                                             | 0<br>0<br>0<br>0                                      |                                                                                                    |
| Time (Ab:HM:38) : 9 : 44<br>RARD DISKS TYPE<br>Primary Matter : None<br>Primary Slave : None<br>Secondary Muster : None<br>Secondary Slave : None<br>Drive A : None<br>Drive B : None     | : 27<br>8128<br>0<br>0<br>0      | CYL8 1<br>0<br>0<br>0      | HEAD DR<br>0<br>0<br>0<br>0<br>Ente      | ECOMP L<br>0<br>0<br>0<br>Base Met<br>nded Met                  | UND2 SE<br>0<br>0<br>0<br>0<br>0<br>0<br>0<br>0<br>0<br>0<br>0<br>0<br>0<br>0<br>0<br>0<br>0<br>0<br>0 | 0<br>0<br>0<br>0<br>0<br>0                            | 1997 - 1997 - 1998 - 1998 - 1998 - 1998 - 1998 - 1998 - 1998 - 1998 - 1998 - 1998 - 1998 - 1998 - 1998 - 1998 - |
| Time (hb:mn:ss) : 9 : 44<br>RARD DISKS 7YPE<br>Prinary Master : None<br>Prinary Slave : None<br>Secondary Master : None<br>Drive A : None<br>Drive S : None<br>Video : EGA/VGA            | : 27<br>SI2E<br>0<br>0<br>0      | CVLS 1<br>0<br>0<br>0      | HEAD DR<br>0<br>0<br>0<br>0<br>Ente<br>0 | ECOMP L<br>0<br>0<br>0<br>0<br>Base Mer<br>nded Mer<br>ther Mer | UID2 SE<br>0<br>0<br>0<br>0<br>0<br>0<br>0<br>0<br>0<br>0<br>0<br>0<br>0<br>0<br>0<br>0<br>0           | 0<br>0<br>0<br>0<br>0<br>0<br>0<br>0 K<br>0 K<br>512K |                                                                                                    |

Figure-2 Standard CMOS Setup Menu

#### Hard Disk

#### Primary Master/Primary Slave/Secondary Master/Secondary Slave

These categories identify the HDD types of 2 IDE channels installed in the computer system. There are three choices provided for the Enhanced IDE BIOS: None, Auto, and User. "None" means no HDD is installed or set; "Auto" means the system can auto-detect the hard disk when booting up; by choosing "user", the related information should be entered regarding the following items. Enter the information directly from the keyboard and press < Enter>:

| CYLS    | number of cylinders    | HEAD  | number of heads |
|---------|------------------------|-------|-----------------|
| PRECOMP | write pre-compensation | LANDZ | landing zone    |
| SECTOR  | number of sectors      | MODE  | HDD access mode |

#### Video

Set this field to the type of video display card installed in your system.

| EGA/ VGA | Enhanced Graphics Adapter / Video Graphic Array. For EGA,          |
|----------|--------------------------------------------------------------------|
|          | VGA, SEGA, SVGA, or PGA monitor adapters.                          |
| CGA 40   | Color Graphic Adapter, powering up in 40 column mode.              |
| CGA 80   | Color Graphic Adapter, powering up in 80 column mode.              |
| MONO     | Monochrome adapter, including high resolution monochrome adapters. |

| 28 | Manual for P5MVP3/A3 |  |  |  |  |  |
|----|----------------------|--|--|--|--|--|
|----|----------------------|--|--|--|--|--|

# Chapter 3

#### Halt On

This category determines whether or not the computer will stop if an error is detected during powering up.

| No errors         | The system boot will not stop for any error that may be detected.                                  |
|-------------------|----------------------------------------------------------------------------------------------------|
| All errors        | Whenever the BIOS detects a non-fatal error, the system will stop and you will be prompted.        |
| All, But Keyboard | The system boot will not stop for a keyboard error, but it will stop for all other errors.         |
| All, But Diskette | The system boot will not stop for a disk error; but it will stop for all other errors.             |
| All, But Disk/Key | The system boot will not stop for a keyboard or disk error, but it will stop for all other errors. |

#### Memory

This category displays only what is determined by POST (Power On Self Test) of the BIOS.

| Base Memory     | The POST of the BIOS will determine the amount of base |
|-----------------|--------------------------------------------------------|
|                 | (or conventional) memory installed in the system.      |
| Extended Memory | The BIOS determines how much extended memory is        |
|                 | presented during the POST.                             |
| Other Memory    | This is the memory that can be used for different      |
|                 | applications. Most used for this area is Shadow RAM.   |
| Total Memory    | Total memory of the system equals the sum of the above |
|                 | memory.                                                |

Manual for P5MVP3/A3

| SpoodEcov                                                                                               | DILCotur                                                                          |                                                                                                    |
|----------------------------------------------------------------------------------------------------|-----------------------------------------------------------------------------------|----------------------------------------------------------------------------------------------------|
| Speed⊏asy C                                                                                             | PU Setup                                                                          | PCI/ISA BIOS (2A51E01A)                                                                                                    |
|                                                                                                    | 1<br>00                                                                           | SpeedEasy CDU SETUD<br>I Innevative Technology                                                                                                    |
| CEU Model : I<br>Speed Mode<br>CFU Speed<br>SDRAM Syn.<br>CEU Voltage Ctr<br>IO Voltage<br>Core Voltage | incel Fentium<br>: SpeedEasy<br>: 233MHz<br>: Syn.<br>1: AURO<br>: 3.3V<br>: 2.6V | Warning: Be sure your selection<br>is right. CPU over speed<br>will be dangerous!                                                                                                    |
|                                                                                                    |                                                                                   | ESC : Quit ++++ : Select Iten<br>Fl : Help FU/ED/+/- : Modify<br>(Shift)F2 : Color                                                                                                    |
|                                                                                                    | Figure                                                                            | -3 SpeedEasy CPU Setup                                                                                                    |
| The following indicate                                                                                  | es the options of<br><u>Option</u>                                                | of each item and describes their meanings .<br><b>Description</b>                                                                                                    |
|                                                                                                    |                                                                                   |                                                                                                    |
| CPU Model                                                                                               |                                                                                   | BIOS can automatically detect the CPU model,                                                                                                    |
| CPU Model                                                                                               |                                                                                   | BIOS can automatically detect the CPU model, therefore this item is shown only.                                                                                                    |
| CPU Model     Speed Mode                                                                                | SpeedEasy                                                                         | BIOS can automatically detect the CPU model,<br>therefore this item is shown only.<br>CPU frequency should be set according to the CPU                                                                                                    |
| CPU Model     Speed Mode                                                                                | SpeedEasy                                                                         | BIOS can automatically detect the CPU model,<br>therefore this item is shown only.<br>CPU frequency should be set according to the CPU<br>brand and type. It is recommended users choose this                                                                                                    |
| CPU Model     Speed Mode                                                                                | SpeedEasy                                                                         | BIOS can automatically detect the CPU model,<br>therefore this item is shown only.<br>CPU frequency should be set according to the CPU<br>brand and type. It is recommended users choose this<br>option.                                                                                                    |
| CPU Model     Speed Mode                                                                                | SpeedEasy<br>Jumper<br>Emulation                                                  | BIOS can automatically detect the CPU model,<br>therefore this item is shown only.<br>CPU frequency should be set according to the CPU<br>brand and type. It is recommended users choose this<br>option.<br>This option is only for users who understand<br>all the CPU parameters, i.e. System Bus Clock.                                                                                                    |
| CPU Model     Speed Mode                                                                                | SpeedEasy<br>Jumper<br>Emulation                                                  | BIOS can automatically detect the CPU model,<br>therefore this item is shown only.<br>CPU frequency should be set according to the CPU<br>brand and type. It is recommended users choose this<br>option.<br>This option is only for users who understand<br>all the CPU parameters, i.e. System Bus Clock,<br>"60/66/75/83/100MHz" and multiplier "x2, x2.5, x3,<br>x3.5, x4, x4.5, x5, x5.5".                                                                                                    |
| CPU Model     Speed Mode     Speed Mode                                                                 | SpeedEasy<br>Jumper<br>Emulation<br>Syn.                                          | BIOS can automatically detect the CPU model,<br>therefore this item is shown only.<br>CPU frequency should be set according to the CPU<br>brand and type. It is recommended users choose this<br>option.<br>This option is only for users who understand<br>all the CPU parameters, i.e. System Bus Clock,<br>"60/66/75/83/100MHz" and multiplier "x2, x2.5, x3,<br>x3.5, x4, x4.5, x5, x5.5".<br>SDRAM clocks can be programmed to Sync. with                                                                                                    |
| CPU Model     Speed Mode     SDRAM Syn.                                                                 | SpeedEasy<br>Jumper<br>Emulation<br>Syn.<br>Asyn.                                 | BIOS can automatically detect the CPU model,<br>therefore this item is shown only.<br>CPU frequency should be set according to the CPU<br>brand and type. It is recommended users choose this<br>option.<br>This option is only for users who understand<br>all the CPU parameters, i.e. System Bus Clock,<br>"60/66/75/83/100MHz" and multiplier "x2, x2.5, x3,<br>x3.5, x4, x4.5, x5, x5.5".<br>SDRAM clocks can be programmed to Sync. with<br>CPU clock. Syn. is more stable than Asyn,therefore<br>if PC-100 spec. SDRAMs are used on your system,<br>set as 'Syn'. If PC-66 spec. SDRAM are used on<br>your system, and the host bus clock is lower than<br>83MHz, set as 'Syn'. However, if the host bus clock<br>equals to or higher than 83MHz, set as 'Asyn'.                                                         |
| CPU Model     Speed Mode     Speed Mode     SDRAM Syn.                                                  | SpeedEasy<br>Jumper<br>Emulation<br>Syn.<br>Asyn.                                 | BIOS can automatically detect the CPU model,<br>therefore this item is shown only.<br>CPU frequency should be set according to the CPU<br>brand and type. It is recommended users choose this<br>option.<br>This option is only for users who understand<br>all the CPU parameters, i.e. System Bus Clock,<br>"60/66/75/83/100MHz" and multiplier "x2, x2.5, x3,<br>x3.5, x4, x4.5, x5, x5.5".<br>SDRAM clocks can be programmed to Sync. with<br>CPU clock. Syn. is more stable than Asyn,therefore<br>if PC-100 spec. SDRAMs are used on your system,<br>set as 'Syn'. If PC-66 spec. SDRAM are used on<br>your system, and the host bus clock is lower than<br>83MHz, set as 'Syn'. However, if the host bus clock<br>equals to or higher than 83MHz, set as 'Asyn'.<br>The CPU voltage can be automatically detected. It is |
| CPU Model     Speed Mode     Speed Mode     SDRAM Syn.     CPU Voltage     Control                      | SpeedEasy<br>Jumper<br>Emulation<br>Syn.<br>Asyn.                                 | <ul> <li>BIOS can automatically detect the CPU model, therefore this item is shown only.</li> <li>CPU frequency should be set according to the CPU brand and type. It is recommended users choose this option.</li> <li>This option is only for users who understand all the CPU parameters, i.e. System Bus Clock, "60/66/75/83/100MHz" and multiplier "x2, x2.5, x3, x3.5, x4, x4.5, x5, x5.5".</li> <li>SDRAM clocks can be programmed to Sync. with CPU clock. Syn. is more stable than Asyn,therefore if PC-100 spec. SDRAMs are used on your system, set as 'Syn'. If PC-66 spec. SDRAM are used on your system, and the host bus clock is lower than 83MHz, set as 'Syn'. The CPU voltage can be automatically detected. It is recommended that users choose this option.</li> </ul>                                     |

|                                                                                                    |                                                                                                    | Chapter 3                                                                                                    |
|----------------------------------------------------------------------------------------------------|----------------------------------------------------------------------------------------------------|----------------------------------------------------------------------------------------------------|
| BIOS Features                                                                                                    | s Setup                                                                                                    |                                                                                                    |
|                                                                                                    | ROM<br>BI<br>AU                                                                                                    | PCI/ISA BIOS (2A5LEOIA)<br>OS FEATURES SETUD<br>JARD SOFTMARE, INC.                                                                                                    |
| ChipAwayVirus<br>CFU Internal C<br>External Cache<br>Quick Power Cm<br>Boot Prom LAN<br>Boot Sequence<br>Swap Ploppy Dr<br>Boot Up NumLoc<br>Gate A20 Optio<br>Mencey Parity/<br>Security Optio<br>INS Second Cha<br>PCT/VGA Palatt<br>OS Select For | On Guard :<br>acha : 5<br>Self Test : 5<br>First : C<br>ive : 1<br>k Statup : C<br>n : 2<br>BCC Check : 1<br>n : 2<br>nnal Control : 5<br>e Snoop : C<br>DRAM > 64MB : D | Inabled Video BIOS Shadow : Enabled<br>Inabled C000-CEFFF Shadow : Disabled<br>Inabled C000-CEFFF Shadow : Disabled<br>Inabled D000-DEFFF Shadow : Disabled<br>D4000-DEFFF Shadow : Disabled<br>D4000-DEFFF Shadow : Disabled<br>D4000-DEFFF Shadow : Disabled<br>D4000-DEFFF Shadow : Disabled<br>D4000-DEFFF Shadow : Disabled<br>M<br>M<br>M<br>M<br>M<br>M<br>M<br>M<br>M<br>M<br>M<br>M<br>M                                                                                                    |
|                                                                                                    |                                                                                                    | BSC : Oult +1 : Select Iten<br>F1 : Help FU/FD/4/- : Nodify<br>F5 : Old Values (Shift)F2 : Color<br>F7 : Load Setup Defaults                                                                                                    |
|                                                                                                    | Figure-4 E                                                                                                    | BIOS Features Setup Menu                                                                                                    |
| The following indic                                                                                                    | ates the option                                                                                                    | ns of each item and describes their meaning                                                                                                    |
| <u>ltem</u>                                                                                                    | <b>Option</b>                                                                                                    | _Description                                                                                                    |
| <ul> <li>ChipAway</li> </ul>                                                                                                    | Enabled                                                                                                    | Guards against boot virus threats early in the boot                                                                                                    |
| Virus On Guard                                                                                                    |                                                                                                    | cycle, before they have a chance to load into your<br>system, ensuring your computer boots to a clean<br>operating system                                                                                                    |
|                                                                                                    | Disabled                                                                                                    | Involidation this function                                                                                                    |
|                                                                                                    |                                                                                                    |                                                                                                    |
| CPU Internal                                                                                                    | Enabled                                                                                                    | This item speeds up memory access. However, it                                                                                                    |
| CPU Internal<br>Cache                                                                                                    | Enabled<br>Disabled                                                                                                    | This item speeds up memory access. However, it depends on CPU/chipset design. The default value is enabled.                                                                                                    |
| <ul><li>CPU Internal<br/>Cache</li><li>External Cache</li></ul>                                                                                                    | Enabled<br>Disabled<br>Enabled                                                                                                    | This item speeds up memory access. However, it<br>depends on CPU/chipset design. The default value<br>is enabled.<br>Enables external L2 cache. This allows better<br>performance.                                                                                                    |
| <ul><li>CPU Internal<br/>Cache</li><li>External Cache</li></ul>                                                                                                    | Enabled<br>Disabled<br>Enabled<br>Disabled                                                                                                    | This item speeds up memory access. However, it<br>depends on CPU/chipset design. The default value<br>is enabled.<br>Enables external L2 cache. This allows better<br>performance.<br>Disables external cache.                                                                                                    |
| <ul> <li>CPU Internal<br/>Cache</li> <li>External Cache</li> <li>Quick Power<br/>On Self Test</li> </ul>                                                                                                    | Enabled<br>Disabled<br>Enabled<br>Disabled<br>Enabled                                                                                                    | This item speeds up memory access. However, it<br>depends on CPU/chipset design. The default value<br>is enabled.<br>Enables external L2 cache. This allows better<br>performance.<br>Disables external cache.<br>Enables quick POST. BIOS will shorten or skip some<br>check items during POST to speed up POST after<br>you power on the computer.                                                                                                    |
| <ul> <li>CPU Internal<br/>Cache</li> <li>External Cache</li> <li>Quick Power<br/>On Self Test</li> </ul>                                                                                                    | Enabled<br>Disabled<br>Enabled<br>Disabled<br>Enabled<br>Disabled                                                                                                    | This item speeds up memory access. However, it<br>depends on CPU/chipset design. The default value<br>is enabled.<br>Enables external L2 cache. This allows better<br>performance.<br>Disables external cache.<br>Enables quick POST. BIOS will shorten or skip some<br>check items during POST to speed up POST after<br>you power on the computer.<br>Normal POST.                                                                                                    |
| <ul> <li>CPU Internal<br/>Cache</li> <li>External Cache</li> <li>Quick Power<br/>On Self Test</li> <li>Boot From LAN<br/>First</li> </ul>                                                                                                    | Enabled<br>Disabled<br>Disabled<br>Enabled<br>Disabled<br>Disabled<br>Enabled                                                                                            | This item speeds up memory access. However, it<br>depends on CPU/chipset design. The default value<br>is enabled.<br>Enables external L2 cache. This allows better<br>performance.<br>Disables external cache.<br>Enables quick POST. BIOS will shorten or skip some<br>check items during POST to speed up POST after<br>you power on the computer.<br>Normal POST.<br>Boot from LAN is ahead of any boot sequence<br>selection (LAN Adapter must support this function)                                                                                                    |
| <ul> <li>CPU Internal<br/>Cache</li> <li>External Cache</li> <li>Quick Power<br/>On Self Test</li> <li>Boot From LAN<br/>First</li> <li>Boot Sequence</li> </ul>                                                                                     | Enabled<br>Disabled<br>Enabled<br>Enabled<br>Disabled<br>Enabled<br>Disabled<br>A,C,SCSI,                                                                                | This item speeds up memory access. However, it<br>depends on CPU/chipset design. The default value<br>is enabled.<br>Enables external L2 cache. This allows better<br>performance.<br>Disables external cache.<br>Enables quick POST. BIOS will shorten or skip some<br>check items during POST to speed up POST after<br>you power on the computer.<br>Normal POST.<br>Boot from LAN is ahead of any boot sequence<br>selection (LAN Adapter must support this function)<br>Does not boot from LAN first.<br>Any search sequency can be chosen for booting.                                                    |
| <ul> <li>CPU Internal<br/>Cache</li> <li>External Cache</li> <li>Quick Power<br/>On Self Test</li> <li>Boot From LAN<br/>First</li> <li>Boot Sequence</li> <li>Swap Floppy<br/>Drive</li> </ul>                                                      | Enabled<br>Disabled<br>Enabled<br>Enabled<br>Disabled<br>Enabled<br>Disabled<br>A,C,SCSI,<br>C,CDROM,A<br>Enabled                                                        | This item speeds up memory access. However, it<br>depends on CPU/chipset design. The default value<br>is enabled.<br>Enables external L2 cache. This allows better<br>performance.<br>Disables external cache.<br>Enables quick POST. BIOS will shorten or skip some<br>check items during POST to speed up POST after<br>you power on the computer.<br>Normal POST.<br>Boot from LAN is ahead of any boot sequence<br>selection (LAN Adapter must support this function).<br>Does not boot from LAN first.<br>Any search sequency can be chosen for booting.<br>Exchanges the assignment of A&B floppy drives. |

| Numlock Status       Off       Keyr         Gate A20       Normal       The         Option       Fast       Defa         or tr       Fast       Defa         Memory Parity/ECC       Enabled       Enal         check       Disabled       Disa         Security Option       System       The         denia       Disabled       Disa         PCI/VGA Palette       Enabled       Disa         PCI/VGA Palette       Enabled       Non         Snoop       Disabled       Disa         OS Select For       Non-OS2       If yo         DRAM>64MB       CS2       If sy         Video BIOS       Enabled       Video         Shadow       Will       Video                                                                                                    | pad is used as arrow keys.<br>A20 signal is controlled by the keyboard controlle<br>hipset hardware.<br>ault setting. The A20 signal is controlled by Port 92<br>ne chipset specific method.<br>bles the Error Checking & Correction if ECC<br>nory is used.<br>ables the ECC Function.<br>system will not boot and access to Setup will be<br>ed if the correct password is not entered when<br>npted.<br>system will boot up, but access to Setup will be<br>ed if the correct password is not entered when<br>npted.<br>bles 2 IDE Channel.<br>n-standard VGA cards such as graphics<br>elerators or MPEG video cards may not show<br>irs properly. Enabling this can solve this<br>ohem.<br>our operating system is not OS/2, please<br>ct this item.<br>ystem DRAM is more than 64MB and operating |
|----------------------------------------------------------------------------------------------------|----------------------------------------------------------------------------------------------------|
| NormalNormalGate A20NormalOptionor cFastDefaor thFastMemory Parity/ECCEnabledcheckDisabledDisabledDisaSecurity OptionSystemSecurity OptionSetupIDE SecondEnabledChannel ControlDisabledPCI/VGA PaletteEnabledSnoopDisabledOS Select For<br>DRAM>64MBOS2Video BIOS<br>ShadowEnabledVideo BIOS<br>ShadowEnabledVideo Monte StateEnabledVideo BIOS<br>ShadowEnabledVideo StateVideoVideo StateEnabledVideo StateVideoVideo StateEnabledVideo StateVideoVideoVideoVideoVideoShadowVideo                                                                                                    | A20 signal is controlled by the keyboard controlle<br>hipset hardware.<br>ault setting. The A20 signal is controlled by Port 92<br>ne chipset specific method.<br>bles the Error Checking & Correction if ECC<br>nory is used.<br>ables the ECC Function.<br>system will not boot and access to Setup will be<br>ed if the correct password is not entered when<br>npted.<br>system will boot up, but access to Setup will be<br>ed if the correct password is not entered when<br>npted.<br>bles 2 IDE Channel.<br>n-standard VGA cards such as graphics<br>elerators or MPEG video cards may not show<br>irs properly. Enabling this can solve this<br>ohem.<br>our operating system is not OS/2, please<br>ct this item.<br>ystem DRAM is more than 64MB and operating                               |
| Option       or to fill         Option       or c         Fast       Defa         or th       or th         Memory Parity/ECC       Enabled       Enal         check       Disabled       Disa         Security Option       System       The         denia       prom       Setup       The         denia       Disabled       Disa         PCI/VGA Palette       Enabled       Disabled       Disa         Snoop       Disabled       Disabled       Disa         OS Select For       Non-OS2       If yo       prob         OS2       If sy       system       system         Video BIOS       Enabled       Video       will                                                                                                    | <ul> <li>b) solution to both to be an object of the by board controlled by Port 92 he chipset specific method.</li> <li>b) bles the Error Checking &amp; Correction if ECC nory is used.</li> <li>ables the ECC Function.</li> <li>system will not boot and access to Setup will be ed if the correct password is not entered when npted.</li> <li>system will boot up, but access to Setup will be ed if the correct password is not entered when npted.</li> <li>b) bles 2 IDE Channel.</li> <li>ables 2 IDE Channel.</li> <li>ables 2 IDE Channel.</li> <li>b) so MPEG video cards may not show its properly. Enabling this can solve this ober.</li> <li>b) our operating system is not OS/2, please ct this item.</li> <li>system DRAM is more than 64MB and operating</li> </ul>                  |
| Fast       Defa         Memory Parity/ECC       Enabled       Enal         Check       Disabled       Disa         Disabled       Disa       Disa         Security Option       System       The         Security Option       System       The         JIDE Second       Enabled       Enal         Channel Control       Disabled       Disa         PCI/VGA Palette       Enabled       Non         Snoop       Disabled       Disabled         OS Select For       Non-OS2       If yo         DRAM>64MB       OS2       If sy         Video BIOS       Enabled       Video         Shadow       Will       Video                                                                                                    | ault setting. The A20 signal is controlled by Port 92<br>he chipset specific method.<br>bles the Error Checking & Correction if ECC<br>nory is used.<br>ables the ECC Function.<br>system will not boot and access to Setup will be<br>ed if the correct password is not entered when<br>npted.<br>system will boot up, but access to Setup will be<br>ed if the correct password is not entered when<br>npted.<br>bles 2 IDE Channel.<br>ables 2 IDE Channel.<br>ables 2 IDE Channel.<br>ables 2 IDE Channel.<br>astandard VGA cards such as graphics<br>elerators or MPEG video cards may not show<br>irs properly. Enabling this can solve this<br>ohem.<br>our operating system is not OS/2, please<br>ct this item.<br>ystem DRAM is more than 64MB and operating                                  |
| <ul> <li>Memory Parity/ECC</li> <li>Enabled</li> <li>Enabled</li> <li>Disabled</li> <li>Disabled</li> <li>Disabled</li> <li>Disabled</li> <li>Disabled</li> <li>Disabled</li> <li>System</li> <li>The dening promover of the dening promover of the dening pro</li></ul>                                             | bles the Error Checking & Correction if ECC<br>nory is used.<br>ables the ECC Function.<br>system will not boot and access to Setup will be<br>ed if the correct password is not entered when<br>npted.<br>system will boot up, but access to Setup will be<br>ed if the correct password is not entered when<br>npted.<br>bles 2 IDE Channel.<br>ables 2 IDE Channel.<br>ables 2 IDE Channel.<br>ables 2 IDE Channel.<br>astandard VGA cards such as graphics<br>elerators or MPEG video cards may not show<br>is properly. Enabling this can solve this<br>ohem.<br>but operating system is not OS/2, please<br>act this item.<br>stem DRAM is more than 64MB and operating                                                                                                    |
| check <i>Disabled</i> Disa<br>Security Option <i>System</i> The<br>denii<br><i>Prom</i><br><i>Setup</i> The<br>denii<br><i>prom</i><br><i>Setup</i> The<br>denii<br><i>prom</i><br><i>Setup</i> The<br>denii<br><i>prom</i><br><i>Setup</i> Disabled Enabled<br>Disabled Disa<br>PCI/VGA Palette<br>Snoop Disabled Nom<br><i>Snoop</i> Disabled Sele<br><i>OS Select For</i><br><i>DRAM&gt;64MB OS2</i> If <i>yo</i><br><i>sele</i><br><i>OS2</i> If <i>sy</i><br><i>syste</i><br>Video BIOS<br>Shadow Will                                                                                                    | nory is used.<br>ables the ECC Function.<br>system will not boot and access to Setup will be<br>ed if the correct password is not entered when<br>npted.<br>system will boot up, but access to Setup will be<br>ed if the correct password is not entered when<br>npted.<br>bles 2 IDE Channel.<br>ables 2 IDE Channel.<br>ables 2 IDE Channel.<br>ables 2 IDE Channel.<br>ables 2 IDE Channel.<br>between the correct password as graphics<br>elerators or MPEG video cards may not show<br>or poperly. Enabling this can solve this<br>obem.<br>but operating system is not OS/2, please<br>act this item.<br>stem DRAM is more than 64MB and operating                                                                                                    |
| DisabledDisaSecurity OptionSystemThe<br>denia<br>promSetupSetupThe<br>denia<br>promIDE SecondEnabledEnal<br>DisabledChannel ControlDisabledDisa<br>promPCI/VGA PaletteEnabledNom<br>Colo<br>probOS Select For<br>DRAM>64MBNon-OS2If yo<br>sele<br>OS2Video BIOS<br>ShadowEnabledVideo<br>will                                                                                                    | ables the ECC Function.<br>system will not boot and access to Setup will be<br>ed if the correct password is not entered when<br>npted.<br>system will boot up, but access to Setup will be<br>ed if the correct password is not entered when<br>npted.<br>bles 2 IDE Channel.<br>ables 2 IDE Channel.<br>ables 2 IDE Channel.<br>ables 2 IDE Channel.<br>ables 2 IDE Channel.<br>ables 2 IDE Channel.<br>beta different video cards may not show<br>ors properly. Enabling this can solve this<br>olem.<br>but operating system is not OS/2, please<br>ct this item.<br>ystem DRAM is more than 64MB and operating                                                                                                    |
| <ul> <li>Security Option</li> <li>System</li> <li>Security Option</li> <li>System</li> <li>Setup</li> <li>The denii promodel in the denii promodel in th</li></ul>                         | system will not boot and access to Setup will be<br>ed if the correct password is not entered when<br>npted.<br>system will boot up, but access to Setup will be<br>ed if the correct password is not entered when<br>npted.<br>bles 2 IDE Channel.<br>ables 2 IDE Channel.<br>standard VGA cards such as graphics<br>elerators or MPEG video cards may not show<br>ins properly. Enabling this can solve this<br>olem.<br>our operating system is not OS/2, please<br>act this item.<br>ystem DRAM is more than 64MB and operating                                                                                                    |
| IDE SecondEnabledform<br>promIDE SecondEnabledEnabledChannel ControlDisabledDisabledPCI/VGA PaletteEnabledNom<br>coloSnoopDisabledaccord<br>coloOS Select For<br>DRAM>64MBNon-OS2If yo<br>seleVideo BIOS<br>ShadowEnabledVideo<br>will                                                                                                    | ed if the correct password is not entered when<br>npted.<br>system will boot up, but access to Setup will be<br>ed if the correct password is not entered when<br>npted.<br>bles 2 IDE Channel.<br>ables 2 IDE Channel.<br>standard VGA cards such as graphics<br>elerators or MPEG video cards may not show<br>rs properly. Enabling this can solve this<br>ohem.<br>our operating system is not OS/2, please<br>act this item.<br>ystem DRAM is more than 64MB and operating                                                                                                    |
| SetuppromodelIDE SecondEnabledEnalledChannel ControlDisabledDisabledPCI/VGA PaletteEnabledNonSnoopDisabledaccordOS Select For<br>DRAM>64MBNon-OS2If yo<br>seleOS2If sy<br>systesystemVideo BIOS<br>ShadowEnabledVideo<br>will                                                                                                    | npted.<br>system will boot up, but access to Setup will be<br>ed if the correct password is not entered when<br>npted.<br>bles 2 IDE Channel.<br>ables 2 IDE Channel.<br>a-standard VGA cards such as graphics<br>elerators or MPEG video cards may not show<br>irs properly. Enabling this can solve this<br>blem.<br>but operating system is not OS/2, please<br>act this item.<br>ystem DRAM is more than 64MB and operating                                                                                                    |
| SetupThe<br>denii<br>promIDE SecondEnabledEnalChannel ControlDisabledDisaPCI/VGA PaletteEnabledNonSnoopDisabledaccordOS Select For<br>DRAM>64MBNon-OS2If yoOS2If sy<br>systemsystemVideo BIOS<br>ShadowEnabledVideo                                                                                                    | system will boot up, but access to Setup will be<br>ed if the correct password is not entered when<br>npted.<br>bles 2 IDE Channel.<br>ables 2 IDE Channel.<br>a-standard VGA cards such as graphics<br>elerators or MPEG video cards may not show<br>irs properly. Enabling this can solve this<br>olem.<br>but operating system is not OS/2, please<br>act this item.<br>ystem DRAM is more than 64MB and operating                                                                                                    |
| <ul> <li>IDE Second Enabled Enabled</li> <li>IDE Second Disabled</li> <li>PCI/VGA Palette Enabled Non Snoop</li> <li>OS Select For DRAM&gt;64MB</li> <li>Video BIOS Shadow</li> <li>Kideo Bios Enabled Vide will</li> </ul>                                                                                                    | ed if the correct password is not entered when<br>npted.<br>bles 2 IDE Channel.<br>ables 2 IDE Channel.<br>a-standard VGA cards such as graphics<br>elerators or MPEG video cards may not show<br>irs properly. Enabling this can solve this<br>olem.<br>but operating system is not OS/2, please<br>act this item.<br>ystem DRAM is more than 64MB and operating                                                                                                    |
| IDE Second Enabled Enal<br>Channel Control Disabled Disa<br>PCI/VGA Palette Enabled Non<br>Snoop Disabled accord<br>OS Select For Non-OS2 If yo<br>DRAM>64MB OS2 If sy<br>syst<br>Video BIOS Enabled Vide<br>Shadow will                                                                                                    | npted.<br>bles 2 IDE Channel.<br>ables 2 IDE Channel.<br>n-standard VGA cards such as graphics<br>elerators or MPEG video cards may not show<br>ors properly. Enabling this can solve this<br>olem.<br>but operating system is not OS/2, please<br>ict this item.<br>ystem DRAM is more than 64MB and operating                                                                                                    |
| <ul> <li>IDE Second Enabled Enabled Enabled Channel Control Disabled Disabled Disabled Non Snoop Disabled accord colo prob</li> <li>OS Select For Non-OS2 If yo DRAM&gt;64MB OS2 If sy syste</li> <li>Video BIOS Enabled Vide will</li> </ul>                                                                                                    | bles 2 IDE Channel.<br>ables 2 IDE Channel.<br>n-standard VGA cards such as graphics<br>elerators or MPEG video cards may not show<br>ors properly. Enabling this can solve this<br>olem.<br>our operating system is not OS/2, please<br>ct this item.<br>ystem DRAM is more than 64MB and operating                                                                                                    |
| <ul> <li>PCI/VGA Palette Enabled Non Snoop Disabled according to the color of the color of t</li></ul>     | ables 2 IDE Channel.<br>h-standard VGA cards such as graphics<br>elerators or MPEG video cards may not show<br>wrs properly. Enabling this can solve this<br>blem.<br>bur operating system is not OS/2, please<br>ct this item.<br>ystem DRAM is more than 64MB and operating                                                                                                    |
| <ul> <li>PCI/VGA Palette Enabled Non-<br/>Snoop Disabled according Color<br/>prob</li> <li>OS Select For Non-OS2 If you select of the select of the select o</li></ul> | elerators or MPEG video cards may not show<br>ors properly. Enabling this can solve this<br>olem.<br>our operating system is not OS/2, please<br>ict this item.<br>ystem DRAM is more than 64MB and operating                                                                                                    |
| OS Select For<br>DRAM>64MB     OS2     If yo<br>OS2     If sy<br>syst     Video BIOS     Shadow     Will                                                                                                    | rs properly. Enabling this can solve this<br>olem.<br>our operating system is not OS/2, please<br>of this item.<br>ystem DRAM is more than 64MB and operating                                                                                                    |
| OS Select For<br>DRAM>64MB     OS2     If yo<br>Select For<br>DRAM>64MB     OS2     If sy<br>syst     Video BIOS     Enabled     Vide     will                                                                                                    | blem.<br>bour operating system is not OS/2, please<br>ct this item.<br>ystem DRAM is more than 64MB and operating                                                                                                    |
| OS Select For<br>DRAM>64MB     OS2     If yo<br>OS2     If sy<br>syst     Video BIOS     Shadow     Will                                                                                                    | our operating system is not OS/2, please<br>ct this item.<br>ystem DRAM is more than 64MB and operating                                                                                                    |
| DRAM>64MB     Sele       OS2     If sy syst       Video BIOS     Enabled       Shadow     will                                                                                                    | ict this item.<br>/stem DRAM is more than 64MB and operating                                                                                                    |
| OS2 If sy<br>syst<br>Video BIOS Enabled Vide<br>Shadow will                                                                                                    | stem DRAM is more than 64MB and operating                                                                                                    |
| <ul> <li>Video BIOS Enabled Video Shadow will</li> </ul>                                                                                                    |                                                                                                    |
| Video BIOS Enabled Video Shadow will                                                                                                    | em is OS/2, please select this item.                                                                                                    |
| Shadow will                                                                                                    | eo BIOS will be copied to RAM. Video Shadov                                                                                                    |
|                                                                                                    | increase the video speed.                                                                                                    |
| Disabled Vide                                                                                                    | eo shadow is disabled.                                                                                                    |
| C8000~CBFFF Enabled Opti                                                                                                    | onal ROM will be copied to RAM by 16K bytes                                                                                                    |
| Shadow: per                                                                                                    | unit.                                                                                                    |
| DC000-DFFFF                                                                                                    |                                                                                                    |
| Shadow: Disabled The                                                                                                    | shadow function is disabled.                                                                                                    |
| Snow Bootup Enabled Ena                                                                                                    | ibles the Logo when system boots up.                                                                                                    |
| Logo Disabled Log                                                                                                    | o will not be shown when the system boots                                                                                                    |
| up.                                                                                                    |                                                                                                    |
|                                                                                                    |                                                                                                    |
|                                                                                                    |                                                                                                    |
|                                                                                                    |                                                                                                    |
|                                                                                                    |                                                                                                    |
|                                                                                                    |                                                                                                    |
|                                                                                                    |                                                                                                    |
|                                                                                                    |                                                                                                    |
|                                                                                                    |                                                                                                    |

![](_page_25_Picture_0.jpeg)

| BIOS Description                                  |                                      |                                                                                                    |
|---------------------------------------------------|--------------------------------------|----------------------------------------------------------------------------------------------------|
| <ul> <li>AGP Aperture Size<br/>(4-256)</li> </ul> | 64M                                  | Sets the effective size of the Graphics<br>Aperture to be used in the particular PAC<br>Configuration. |
| Onchip USB                                        | Enabled<br>Disabled                  | This item is used to enable or disable onchip USB Controller.                                          |
| Close Empty     DIMM/PCI Clk                      | Enabled                              | Closes empty DIMM clock or PCI clock to reduce EMI.                                                    |
| Clock Spread     Spectrum                         | Disabled<br>0.75%,<br>0.50%<br>0.25% | Does not close empty DIMM or PCI clock.<br>Enables Clock Spread Spectrum to reduce EMI.                |
|                                                   |                                      |                                                                                                    |
|                                                   |                                      |                                                                                                    |
|                                                   |                                      |                                                                                                    |
|                                                   |                                      |                                                                                                    |
|                                                   |                                      |                                                                                                    |

|                                                                                                    |                                                                                                    | Chapter 3                                                                                                    |
|----------------------------------------------------------------------------------------------------|----------------------------------------------------------------------------------------------------|----------------------------------------------------------------------------------------------------|
| Power Man                                                                                                    | agement Se                                                                                                    | tup                                                                                                    |
| 26                                                                                                    | ROM I<br>POWE<br>ANJ                                                                                                    | RCI/ISA BIOS (2ASLEQ19)<br>ER MANAGEMENT BETUD<br>URD BOFTWARE, INC.                                                                                                    |
| Power Manage<br>PM Control M<br>Video Off Oy<br>Video Off M<br>Soft-Off By<br>** pp<br>HDD Power Do<br>Doze Node<br>Suspend Mode<br>** PP<br>VGA<br>LDP 6 COM<br>HDD 6 EDD<br>DMA/master<br>Wake Up On I<br>RTC Alarm Re | ement : Deer Defin<br>yy ANM : Yee<br>stion : Suspend<br>ethod : W/H SYNC+H<br>ND : NA<br>DUBENN : Instant-Of<br>t Timers **<br>: Disable<br>: Disable<br>: Disable<br>: DFF<br>: LFF/COM<br>: OFF<br>ting/Lan: Disabled<br>exume : Disabled | Primary INTR : ON<br>IRQ3 (COM 2) : Primary<br>Poff<br>Hank<br>IRQ5 (LPT 2) : Primary<br>IRQ6 (Floppy Disk): Primary<br>IRQ6 (Floppy Disk): Primary<br>IRQ7 (LPT 1) : Primary<br>IRQ9 (RTC Alarm) : Disabled<br>IRQ9 (RTC Alarm) : Secondary<br>IRQ18 (Reserved) : Secondary<br>IRQ12 (Reserved) : Secondary<br>IRQ13 (Coprocessor): Primary<br>IRQ13 (Coprocessor): Primary<br>IRQ13 (Reserved) : Disabled<br>ESC : Quit *i: Select Item<br>P1 : Melp PU/VD/4/- : Modify<br>P5 : Old Values (Shift)F2 : Color<br>P7 : Load Setup Defaults |
|                                                                                                    | Figure-6 Pov                                                                                                    | wer Management Setup Menu                                                                                                    |
| The following ind                                                                                                    | dicates the option                                                                                                    | ns of each item and describes their meaning.                                                                                                    |
| Item<br>Power                                                                                                    | <u>Option</u><br>Disabled                                                                                                    | Description<br>Global Power Management (PM) will be                                                                                                    |
| Management                                                                                                    | Disabled                                                                                                    | disabled.                                                                                                    |
|                                                                                                    | User Define                                                                                                    | Users can configure their own Power Management Timer.                                                                                                    |
|                                                                                                    | Min Saving                                                                                                    | Pre - defined timer values are used. All timers are in their MAX values.                                                                                                    |
|                                                                                                    | Max Saving                                                                                                    | Pre - defined timer values are used. All timers are in their MIN values.                                                                                                    |
| <ul> <li>PM Control by<br/>APM</li> </ul>                                                                                                    | No                                                                                                    | System BIOS will ignore APM when Power<br>Management is enabled.                                                                                                    |
|                                                                                                    | Yes                                                                                                    | System BIOS will wait for APM's prompt before entering any PM mode e.g. Standby or Suspend.                                                                                                    |
| <ul> <li>Video Off</li> <li>Option</li> </ul>                                                                                                    | Suspend $\rightarrow$ Off<br>All modes $\rightarrow$ Off<br>Always On                                                                                                    | The system BIOS will only blank off the screen when disabling video.                                                                                                    |
| ·                                                                                                    | Blank Screen                                                                                                    | The system BIOS will only blank off the screen                                                                                                    |
| <ul> <li>Video Off</li> </ul>                                                                                                    |                                                                                                    | when disabling video                                                                                                    |
| <ul> <li>Video Off</li> <li>Method</li> </ul>                                                                                                    |                                                                                                    | whom aloading viaco.                                                                                                    |
| <ul> <li>Video Off</li> <li>Method</li> </ul>                                                                                                    | V/H SYNC +                                                                                                    | In addition to Blank Screen, BIOS will also turn<br>off the V-SYNC & H - SYNC signals from VGA                                                                                                    |

| <ul> <li>MODEM Use</li> </ul>    | N/A                 | Select IRQ "X" used by modems.                         |
|----------------------------------|---------------------|--------------------------------------------------------|
| IRQ                              | IRQ "X"             |                                                        |
| <ul> <li>Soft-Off by</li> </ul>  | Instant-off         | The system will power off immediately once the         |
| PWRBTN                           |                     | power button is pressed.                               |
|                                  | Delay 4 secs        | The system will not power off immediately once the     |
|                                  |                     | power button is pressed.                               |
| <ul> <li>HDD Power</li> </ul>    | Disabled            | HDD's motor will not be off.                           |
| Down                             | 1 ~15 Min           | Defines the continuous HDD idle time before the        |
|                                  |                     | HDD enters the power saving mode (motor off).          |
| <ul> <li>Doze mode</li> </ul>    | Disabled            | The system never enters Doze mode.                     |
|                                  | 1 <i>Min ~ 1</i> Hr | Defines the continuous idle time before the system     |
|                                  |                     | enters Doze mode. If any items defined in "Reload      |
|                                  |                     | Global Timer Events" are On and activated,             |
|                                  |                     | the system will be woken up.                           |
| <ul> <li>Suspend Mode</li> </ul> | Disabled            | The system will never enter Suspend mode.              |
|                                  | Min ~ 1Hr           | Defines the continuous idle time before the system     |
|                                  |                     | enters the Suspend mode. If any item defined in        |
|                                  |                     | " Reload Global Timer Events " is On and               |
|                                  |                     | activated, the system will be waken up.                |
| • VGA                            | On                  | VGA active reloads global timer.                       |
|                                  | Off                 | VGA active has no influence to global timer.           |
| LPT&COM                          | ON                  | Any operation of the items Reload global timer.        |
| HDD&FDD                          | OFF                 | The operation of the items have no influence to        |
| DMA/master                       |                     | global timer.                                          |
| <ul> <li>Wake Up On</li> </ul>   | Enabled             | Allow the system to be powered on when a Ring          |
| Ring/LAN                         |                     | indicator signal comes up to UART1 or UART2 from       |
|                                  |                     | external modem (to LAN Wake-up Header from LAN         |
|                                  |                     | adapter or to modem Ring on Header from internal       |
|                                  |                     | modem card).                                           |
|                                  | Disabled            | Do not allow Ring Power-on.                            |
| <ul> <li>RTC Alarm</li> </ul>    | Enabled             | RTC alarm can be used to generate a wake event         |
| Resume                           |                     | to power up the system which is in power-off           |
|                                  |                     | status. You can set any date, any time to power        |
|                                  |                     | up the system.                                         |
|                                  | Disabled            | RTC has no alarm function.                             |
| IRQ (3-15)                       | Primary             | Reload global timer.                                   |
|                                  | Secondary           | No influence to global timer, only finish an operation |
|                                  | cocondary           | that IRQ "X" requests                                  |
|                                  | Disabled            | No influence to global timer                           |
|                                  | Disabled            |                                                        |
|                                  |                     |                                                        |
|                                  |                     |                                                        |

| IP/PCI Configuration Sot                                                                                                    | Chapter :                                                                                                    |
|----------------------------------------------------------------------------------------------------|----------------------------------------------------------------------------------------------------|
| ROM PCT/ISA<br>ROM PCT/ISA<br>ROM PCT/ISA<br>ROM PCT/ISA                                                                                                    | BIOS (2A51E019)<br>NFIGURATION<br>TWARE, INC.                                                                                                    |
| PNP OB Installed : Fes<br>Resources Controlled By : Manual<br>Force Updating ESCD : Disabled<br>ACPI I/O Device Node : Enabled<br>IRO-3 assigned to : PCI/ISA PnP<br>IRO-5 assigned to : PCI/ISA PnP<br>IRO-7 assigned to : PCI/ISA PnP<br>IRO-7 assigned to : PCI/ISA PnP<br>IRO-10 assigned to : PCI/ISA PnP<br>IRO-11 assigned to : PCI/ISA PnP<br>IRO-12 assigned to : PCI/ISA PnP<br>IRO-12 assigned to : PCI/ISA PnP<br>IRO-15 assigned to : PCI/ISA PnP<br>IRO-15 assigned to : Legacy ISA<br>IRO-15 assigned to : Legacy ISA | CPU to PCI Write Buffer : Enabled<br>PCI Dynamic Bursting : Enabled<br>PCI Master O WE Write : Enabled<br>PCI Master Read Prefacth : Enabled<br>PCI Master Read Prefacth : Enabled<br>PCI#2 Access #1 Patry : Disabled<br>AGD Master 1 WE Write : Enabled<br>AGD Master 1 WE Write : Enabled<br>PCI IRQ Actived Dy : Level<br>Assign IRQ For USB Disabled<br>Assign IRQ For VGA : Enabled |
| LWA-U wasigned to : PCI/ISA PnP<br>DWA-1 assigned to : PCI/ISA PnP<br>DWA-3 assigned to : PCI/ISA PnP<br>DWA-6 assigned to : PCI/ISA PnP<br>DWA-6 assigned to : PCI/ISA PnP<br>DWA-7 assigned to : PCI/ISA PnP                                                                                                    | ESC : Quit +++ : Select Ites<br>F1 : Help FU/ED/+/- : Modify<br>F5 : Old Values (Shift)F2 : Color<br>F7 : Loed Setup Defaults                                                                                                    |

Figure-7 PNP/PCI Configuration Setup Menu

The following indicates the options of each item and describes their meaning.

| ltem                                 | <u>Option</u> | Description                                         |
|--------------------------------------|---------------|-----------------------------------------------------|
| <ul> <li>PNP OS Installed</li> </ul> | Yes           | Device resources assigned by PnP OS.                |
|                                      | No            | Device resources assigned by BIOS.                  |
|                                      |               | Remark: It is strongly recommended that             |
|                                      |               | you choose "Yes" when using PnP OS, i.e.            |
|                                      |               | Windows 95.                                         |
| <ul> <li>Resources</li> </ul>        | Manual        | Assigns the system resources (IRQ and DMA)          |
| Controlled by                        |               | manually .                                          |
|                                      | Auto          | Assigns system resources (IRQ and DMA)              |
|                                      |               | automatically by BIOS.                              |
| <ul> <li>Force Updating</li> </ul>   | Enabled       | The system BIOS will force updating ESCD once,      |
| ESCD                                 |               | then automatically set this item as Disabled.       |
|                                      | Disabled      | Disables the forced update ESCD function.           |
| <ul> <li>ACPI I/O Device</li> </ul>  | Enabled       | The configuration data will be reset to default     |
| Node                                 |               | setting.                                            |
|                                      | Disabled      | The configuration data will not be reset.           |
| • IRQ-3~IRQ-15                       | Legacy ISA    | The specified IRQ-x will be assigned to ISA only.   |
| assigned to                          | PCI/ISA PnP   | The specified IRQ-x will be assigned to ISA or PCI. |
| • DMA-0~DMA-7                        | Legacy ISA    | The specified DMA-x will be assigned to ISA only.   |
| assigned to                          | PCI/ISA PnP   | The specified DMA-x will be assigned to ISA or PCI. |
|                                      | Mare          |                                                     |
|                                      | Ivian         | ual for P5IVIVP3/A3 37                              |
|                                      |               |                                                     |

| BufferDisabledBufferDisabledPCI DynamicEnabledBurstingDisabledPCI Master 0 wsEnabledWriteDisabledPCI DelayEnabledPCI DelayEnabledPCI Master ReadEnabledPCI Master ReadEnabledPCI Master ReadEnabledPCI Master ReadEnabledPCI #2 Access #1EnabledRetryDisabledAGP Master 1 wsEnabledReadDisabledPCI IRQ ActivedLevelByEdgeAssign IRQEnabledfor USBDisabledAssign IRQEnabledfor VGADisabled                                                                                                    | Disables CPU to PCI Write Buffer<br>Enables PCI Dynamic Bursting.<br>Disables PCI Dynamic Bursting.<br>Enables PCI Master ws Write.<br>Disables PCI Master ws Write.<br>Enables PCI Master ws Write.<br>Enables PCI Delay Transaction.<br>Disables PCI Delay Transaction.<br>Enables PCI Master Read Prefetch<br>Disables PCI Master Read Prefetch<br>Enables PCI Master Read Prefetch<br>Enables PCI #2 Access #1Retry.<br>Disables PCI #2 Access #1Retry.<br>Enables AGP Master 1 ws Write.<br>Disables AGP Master 1 ws Write.<br>Enables AGP Master 1 ws Read.<br>Disables AGP Master 1 ws Read.<br>Select PCI IRQ Active mode.<br>Assigns an IRQ for USB. If an USB device is<br>used, enable this item.<br>Does not assign an IRQ for USB. If USB device |
|----------------------------------------------------------------------------------------------------|----------------------------------------------------------------------------------------------------|
| PCI DynamicEnabledPCI DynamicEnabledBurstingDisabledPCI Master 0 wsEnabledWriteDisabledPCI DelayEnabledPCI DelayEnabledPCI Master ReadEnabledPCI Master ReadEnabledPCI Master ReadEnabledPCI #2 Access #1EnabledRetryDisabledAGP Master 1 wsEnabledReadDisabledPCI IRQ ActivedLevelByEdgeAssign IRQEnabledfor USBDisabledAssign IRQEnabledfor VGADisabled                                                                                                    | Enables PCI Dynamic Bursting.<br>Disables PCI Dynamic Bursting.<br>Enables PCI Master ws Write.<br>Disables PCI Master ws Write.<br>Enables PCI Delay Transaction.<br>Disables PCI Delay Transaction.<br>Enables PCI Delay Transaction.<br>Enables PCI Delay Transaction.<br>Enables PCI Master Read Prefetch<br>Disables PCI Master Read Prefetch<br>Enables PCI #2 Access #1Retry.<br>Disables PCI #2 Access #1Retry.<br>Enables AGP Master 1 ws Write.<br>Disables AGP Master 1 ws Write.<br>Disables AGP Master 1 ws Read.<br>Disables AGP Master 1 ws Read.<br>Select PCI IRQ Active mode.<br>Assigns an IRQ for USB. If an USB device is<br>used, enable this item.<br>Does not assign an IRQ for USB. If USB device                                    |
| BurstingDisabledBurstingDisabledPCI Master 0 wsEnabledWriteDisabledPCI DelayEnabledPCI DelayEnabledPCI Master ReadEnabledPCI Master ReadEnabledPrefetchDisabledPCI #2 Access #1EnabledRetryDisabledAGP Master 1 wsEnabledReadDisabledPCI IRQ ActivedLevelByEdgeAssign IRQEnabledfor USBDisabledAssign IRQEnabledfor VGADisabled                                                                                                    | Disables PCI Dynamic Burding.<br>Disables PCI Master ws Write.<br>Disables PCI Master ws Write.<br>Enables PCI Delay Transaction.<br>Disables PCI Delay Transaction.<br>Enables PCI Delay Transaction.<br>Enables PCI Master Read Prefetch<br>Disables PCI Master Read Prefetch<br>Enables PCI #2 Access #1Retry.<br>Disables PCI #2 Access #1Retry.<br>Enables AGP Master 1 ws Write.<br>Disables AGP Master 1 ws Write.<br>Enables AGP Master 1 ws Read.<br>Disables AGP Master 1 ws Read.<br>Select PCI IRQ Active mode.<br>Assigns an IRQ for USB. If an USB device is<br>used, enable this item.<br>Does not assign an IRQ for USB. If USB device                                                                                                    |
| PCI Master 0 wsEnabledPCI Master 0 wsEnabledWriteDisabledPCI DelayEnabledPCI Master ReadEnabledPCI Master ReadEnabledPrefetchDisabledPCI #2 Access #1EnabledRetryDisabledAGP Master 1 wsEnabledWriteDisabledAGP Master 1 wsEnabledReadDisabledPCI IRQ ActivedLevelByEdgeAssign IRQEnabledfor USBDisabledfor VGADisabled                                                                                                    | Enables PCI Master ws Write.<br>Disables PCI Master ws Write.<br>Enables PCI Delay Transaction.<br>Disables PCI Delay Transaction.<br>Enables PCI Delay Transaction.<br>Enables PCI Master Read Prefetch<br>Disables PCI Master Read Prefetch<br>Enables PCI #2 Access #1Retry.<br>Disables PCI #2 Access #1Retry.<br>Enables AGP Master 1 ws Write.<br>Disables AGP Master 1 ws Write.<br>Enables AGP Master 1 ws Read.<br>Disables AGP Master 1 ws Read.<br>Disables AGP Master 1 ws Read.<br>Select PCI IRQ Active mode.<br>Assigns an IRQ for USB. If an USB device is<br>used, enable this item.<br>Does not assign an IRQ for USB. If USB device                                                                                                    |
| WriteDisabledPCI DelayEnabledPCI DelayEnabledTransactionDisabledPCI Master ReadEnabledPrefetchDisabledPCI #2 Access #1EnabledRetryDisabledAGP Master 1 wsEnabledWriteDisabledAGP Master 1 wsEnabledPCI IRQ ActivedLevelByEdgeAssign IRQEnabledfor USBDisabledAssign IRQEnabledfor VGADisabled                                                                                                    | Disables PCI Master ws Write.<br>Enables PCI Delay Transaction.<br>Disables PCI Delay Transaction.<br>Enables PCI Delay Transaction.<br>Enables PCI Master Read Prefetch<br>Disables PCI Master Read Prefetch<br>Enables PCI #2 Access #1Retry.<br>Disables PCI #2 Access #1Retry.<br>Enables AGP Master 1 ws Write.<br>Disables AGP Master 1 ws Write.<br>Enables AGP Master 1 ws Read.<br>Disables AGP Master 1 ws Read.<br>Select PCI IRQ Active mode.<br>Assigns an IRQ for USB. If an USB device is<br>used, enable this item.<br>Does not assign an IRQ for USB. If USB device                                                                                                    |
| PCI DelayEnabledPCI DelayEnabledTransactionDisabledPCI Master ReadEnabledPrefetchDisabledPCI #2 Access #1EnabledRetryDisabledAGP Master 1 wsEnabledWriteDisabledAGP Master 1 wsEnabledPCI IRQ ActivedLevelByEdgeAssign IRQEnabledfor USBDisabledAssign IRQEnabledfor VGADisabled                                                                                                    | Enables PCI Delay Transaction.<br>Disables PCI Delay Transaction.<br>Enables PCI Delay Transaction.<br>Enables PCI Master Read Prefetch<br>Disables PCI Master Read Prefetch<br>Enables PCI #2 Access #1Retry.<br>Disables PCI #2 Access #1Retry.<br>Enables AGP Master 1 ws Write.<br>Disables AGP Master 1 ws Write.<br>Enables AGP Master 1 ws Read.<br>Disables AGP Master 1 ws Read.<br>Select PCI IRQ Active mode.<br>Assigns an IRQ for USB. If an USB device is<br>used, enable this item.<br>Does not assign an IRQ for USB. If USB device<br>isn't used, disabling this item can release the IRC                                                                                                    |
| TransactionDisabledPCI Master ReadEnabledPrefetchDisabledPCI #2 Access #1EnabledRetryDisabledAGP Master 1 wsEnabledWriteDisabledAGP Master 1 wsEnabledPCI IRQ ActivedLevelByEdgeAssign IRQEnabledfor USBDisabledAssign IRQEnabledfor VGADisabled                                                                                                    | Disables PCI Delay Transaction.<br>Enables PCI Delay Transaction.<br>Enables PCI Master Read Prefetch<br>Disables PCI Master Read Prefetch<br>Enables PCI #2 Access #1Retry.<br>Disables PCI #2 Access #1Retry.<br>Enables AGP Master 1 ws Write.<br>Disables AGP Master 1 ws Write.<br>Enables AGP Master 1 ws Read.<br>Disables AGP Master 1 ws Read.<br>Select PCI IRQ Active mode.<br>Assigns an IRQ for USB. If an USB device is<br>used, enable this item.<br>Does not assign an IRQ for USB. If USB device<br>isn't used, disabling this item can release the IRC                                                                                                    |
| PCI Master Read       Enabled         Prefetch       Disabled         PCI #2 Access #1       Enabled         Retry       Disabled         AGP Master 1 ws       Enabled         Write       Disabled         AGP Master 1 ws       Enabled         Read       Disabled         PCI IRQ Actived       Level         By       Edge         Assign IRQ       Enabled         for USB       Disabled         Josabled       Josabled         Josabled       Josabled                                                                                                    | Enables PCI Master Read Prefetch<br>Disables PCI Master Read Prefetch<br>Enables PCI Master Read Prefetch<br>Enables PCI #2 Access #1Retry.<br>Disables PCI #2 Access #1Retry.<br>Enables AGP Master 1 ws Write.<br>Disables AGP Master 1 ws Write.<br>Enables AGP Master 1 ws Read.<br>Disables AGP Master 1 ws Read.<br>Select PCI IRQ Active mode.<br>Assigns an IRQ for USB. If an USB device is<br>used, enable this item.<br>Does not assign an IRQ for USB. If USB device<br>isn't used, disabling this item can release the IRC                                                                                                    |
| PrefetchDisabledPrefetchDisabledPCI #2 Access #1EnabledRetryDisabledAGP Master 1 wsEnabledWriteDisabledAGP Master 1 wsEnabledReadDisabledPCI IRQ ActivedLevelByEdgeAssign IRQEnabledDisabledDisabledAssign IRQEnabledfor VGADisabled                                                                                                    | Disables PCI Master Read Prefetch<br>Enables PCI #2 Access #1Retry.<br>Disables PCI #2 Access #1Retry.<br>Enables AGP Master 1 ws Write.<br>Disables AGP Master 1 ws Write.<br>Enables AGP Master 1 ws Read.<br>Disables AGP Master 1 ws Read.<br>Select PCI IRQ Active mode.<br>Assigns an IRQ for USB. If an USB device is<br>used, enable this item.<br>Does not assign an IRQ for USB. If USB device<br>isn't used, disabling this item can release the IRC                                                                                                    |
| PCI #2 Access #1       Enabled         Retry       Disabled         AGP Master 1 ws       Enabled         Write       Disabled         AGP Master 1 ws       Enabled         Read       Disabled         PCI IRQ Actived       Level         By       Edge         Assign IRQ       Enabled         for USB       Disabled         Assign IRQ       Enabled         for VGA       Disabled                                                                                                    | Enables PCI #2 Access #1Retry.<br>Disables PCI #2 Access #1Retry.<br>Enables AGP Master 1 ws Write.<br>Disables AGP Master 1 ws Write.<br>Enables AGP Master 1 ws Read.<br>Disables AGP Master 1 ws Read.<br>Select PCI IRQ Active mode.<br>Assigns an IRQ for USB. If an USB device is<br>used, enable this item.<br>Does not assign an IRQ for USB. If USB device<br>isn't used, disabling this item can release the IRC                                                                                                    |
| PCI #2 Access #1EnabledRetryDisabledAGP Master 1 wsEnabledWriteDisabledAGP Master 1 wsEnabledAGP Master 1 wsEnabledReadDisabledPCI IRQ ActivedLevelByEdgeAssign IRQEnabledfor USBDisabledAssign IRQEnabledfor VGADisabled                                                                                                    | Disables PCI #2 Access #TRetry.<br>Disables PCI #2 Access #TRetry.<br>Enables AGP Master 1 ws Write.<br>Disables AGP Master 1 ws Write.<br>Enables AGP Master 1 ws Read.<br>Disables AGP Master 1 ws Read.<br>Select PCI IRQ Active mode.<br>Assigns an IRQ for USB. If an USB device is<br>used, enable this item.<br>Does not assign an IRQ for USB. If USB device<br>isn't used, disabling this item can release the IRC                                                                                                    |
| AGP Master 1 wsEnabledWriteDisabledAGP Master 1 wsEnabledAGP Master 1 wsEnabledReadDisabledPCI IRQ ActivedLevelByEdgeAssign IRQEnabledfor USBDisabledAssign IRQEnabledfor VGADisabled                                                                                                    | Enables AGP Master 1 ws Write.<br>Disables AGP Master 1 ws Write.<br>Enables AGP Master 1 ws Read.<br>Disables AGP Master 1 ws Read.<br>Select PCI IRQ Active mode.<br>Assigns an IRQ for USB. If an USB device is<br>used, enable this item.<br>Does not assign an IRQ for USB. If USB device<br>isn't used, disabling this item can release the IRC                                                                                                    |
| AGE Master 1 ws       Enabled         Write       Disabled         AGP Master 1 ws       Enabled         Read       Disabled         PCI IRQ Actived       Level         By       Edge         Assign IRQ       Enabled         Disabled       Disabled         Assign IRQ       Enabled         for USB       Disabled         Assign IRQ       Enabled         for VGA       Disabled                                                                                                    | Disables AGP Master 1 ws Write.<br>Disables AGP Master 1 ws Write.<br>Enables AGP Master 1 ws Read.<br>Disables AGP Master 1 ws Read.<br>Select PCI IRQ Active mode.<br>Assigns an IRQ for USB. If an USB device is<br>used, enable this item.<br>Does not assign an IRQ for USB. If USB device<br>isn't used, disabling this item can release the IRC                                                                                                    |
| AGP Master 1 ws Enabled<br>Read Disabled<br>PCI IRQ Actived Level<br>By Edge<br>Assign IRQ Enabled<br>for USB<br>Assign IRQ Enabled<br>for VGA Disabled                                                                                                    | Enables AGP Master 1 ws Write.<br>Enables AGP Master 1 ws Read.<br>Disables AGP Master 1 ws Read.<br>Select PCI IRQ Active mode.<br>Assigns an IRQ for USB. If an USB device is<br>used, enable this item.<br>Does not assign an IRQ for USB. If USB device<br>isn't used, disabling this item can release the IRC                                                                                                    |
| AGP Iniaster LWS       Enabled         Read       Disabled         PCI IRQ Actived       Level         By       Edge         Assign IRQ       Enabled         for USB       Disabled         Assign IRQ       Enabled         for VGA       Disabled                                                                                                    | Disables AGP Master 1 ws Read.<br>Disables AGP Master 1 ws Read.<br>Select PCI IRQ Active mode.<br>Assigns an IRQ for USB. If an USB device is<br>used, enable this item.<br>Does not assign an IRQ for USB. If USB device<br>isn't used, disabling this item can release the IRC                                                                                                    |
| Read     Disabled       PCI IRQ Actived     Level       By     Edge       Assign IRQ     Enabled       for USB     Disabled       Assign IRQ     Enabled       for VGA     Disabled                                                                                                    | Assigns an IRQ for USB. If an USB device is<br>used, enable this item.<br>Does not assign an IRQ for USB. If USB device<br>isn't used, disabling this item can release the IRQ                                                                                                    |
| Assign IRQ Enabled<br>Assign IRQ Enabled<br>for USB<br>Assign IRQ Enabled<br>for VGA Disabled                                                                                                    | Assigns an IRQ for USB. If an USB device is<br>used, enable this item.<br>Does not assign an IRQ for USB. If USB device<br>isn't used, disabling this item can release the IRQ                                                                                                    |
| Assign IRQ Enabled for USB Disabled for USB The second second sec | Assigns an IRQ for USB. If an USB device is<br>used, enable this item.<br>Does not assign an IRQ for USB. If USB device<br>isn' t used, disabling this item can release the IRC                                                                                                    |
| Assign IRQ Enabled I<br>for USB<br>Assign IRQ Enabled I<br>for VGA Disabled                                                                                                    | Assigns an IRQ for USB. If an USB device is<br>used, enable this item.<br>Does not assign an IRQ for USB. If USB device<br>isn' t used, disabling this item can release the IRC                                                                                                    |
| Assign IRQ Enabled in for VGA Disabled                                                                                                    | Does not assign an IRQ for USB. If USB device<br>isn't used, disabling this item can release the IRC                                                                                                    |
| Assign IRQ Enabled i<br>for VGA Disabled                                                                                                    | boes not assign an IRQ for USB. If USB device<br>isn' t used, disabling this item can release the IRC                                                                                                    |
| Assign IRQ Enabled I<br>for VGA Disabled I                                                                                                    | isn't used, disabling this item can release the IRC                                                                                                    |
| for VGA Disabled                                                                                                    |                                                                                                    |
| for VGA Disabled                                                                                                    | Assigns the needed IRQ for the VGA Card.                                                                                                    |
|                                                                                                    | Does not assign an IRQ for the VGA card, in                                                                                                    |
|                                                                                                    | order to release the IRQ.                                                                                                    |
|                                                                                                    |                                                                                                    |
|                                                                                                    |                                                                                                    |
|                                                                                                    |                                                                                                    |
|                                                                                                    |                                                                                                    |
|                                                                                                    |                                                                                                    |
|                                                                                                    |                                                                                                    |
|                                                                                                    |                                                                                                    |
|                                                                                                    |                                                                                                    |
|                                                                                                    |                                                                                                    |
|                                                                                                    |                                                                                                    |
|                                                                                                    |                                                                                                    |
|                                                                                                    |                                                                                                    |
|                                                                                                    |                                                                                                    |
|                                                                                                    |                                                                                                    |

|                                                                                                    |                                                                                                    | Chapter 3                                                                                                    |
|----------------------------------------------------------------------------------------------------|----------------------------------------------------------------------------------------------------|----------------------------------------------------------------------------------------------------|
| Integrated Pe                                                                                                    | ripherals                                                                                                    |                                                                                                    |
|                                                                                                    | ROM<br>IN2                                                                                                    | PCI/ISA BIOS (ZA5LEQ19)<br>BCRATED PERIEWERALS<br>NED CONFERENCE                                                                                                    |
| onChip IDE Fir<br>OnChip IDE Sec<br>IDE Prefetch M<br>IDE HDD Block J<br>IDE Primary Ma<br>IDE Primary S<br>IDE Secondary<br>IDE Primary Ma<br>IDE Primary Ma<br>IDE Primary Ma<br>IDE Secondary<br>IDE Secondary<br>IDE Secondary<br>IDE Secondary<br>IDE Secondary                      | at Channel : En<br>ond Channel: Ena<br>odo : Ena<br>Kodo : Ena<br>ter PIO : Aut<br>Master PIO : Aut<br>Slave PIO : Aut<br>star UDMA : Aut<br>avo UEMA : Aut<br>Master UDMA: Aut<br>Slave UDMA: Aut<br>Slave UDMA: Aut                                                                                                    | Alad Onboard Parallel Port : 378/1807<br>Parallel Port Mode : SPP<br>o<br>o<br>o<br>o<br>o<br>o<br>o<br>o<br>o<br>o<br>o<br>o<br>o                                                                                                    |
| Onboard FDC Co<br>Onboard Serial<br>Onboard Serial<br>IR Address Sel                                                                                                    | ntroller : Ene<br>Port 1 : 3P8<br>Port 2 : 2P8<br>ect : Dis                                                                                                    | bled<br>/TRQ4 BSC : Quit ti↔ : Select Item<br>/TRQ3 P1 : Help DU/DD/+/- : Modify<br>able P5 : Old Values (Shift)P2 : Color<br>P7 : Load Setup Defaults                                                                                                    |
|                                                                                                    | Figure-8 li                                                                                                    | ntegrated Peripherals Menu                                                                                                    |
| The following indicate                                                                                                    | es the options o                                                                                                    | f each item and describes their meaning.                                                                                                    |
|                                                                                                    |                                                                                                    |                                                                                                    |
| ltem                                                                                                    | <u>Option</u>                                                                                                    | Description                                                                                                    |
| <u>Item</u><br>● On Chip IDE First/                                                                                                    | <u>Option</u><br>Enabled                                                                                                    | Description<br>Enables on chip IDE First/Second Channel.                                                                                                    |
| <u>Item</u><br>• On Chip IDE First/<br>Second Channel                                                                                                    | <u>Option</u><br>Enabled<br>Disabled                                                                                                    | Description<br>Enables on chip IDE First/Second Channel.<br>Disables on chip IDE First/Second Channel.                                                                                                    |
| <u>Item</u> <ul> <li>On Chip IDE First/<br/>Second Channel</li> <li>IDE Prefetch Mode</li> </ul>                                                                                                    | <u>Option</u><br>Enabled<br>Disabled<br>Enabled                                                                                                    | Description<br>Enables on chip IDE First/Second Channel.<br>Disables on chip IDE First/Second Channel.<br>Enables IDE Prefetch Model.                                                                                                    |
| <u>Item</u> <ul> <li>On Chip IDE First/<br/>Second Channel</li> <li>IDE Prefetch Mode</li> </ul>                                                                                                    | <u>Option</u><br>Enabled<br>Disabled<br>Enabled<br>Disabled                                                                                                    | Description<br>Enables on chip IDE First/Second Channel.<br>Disables on chip IDE First/Second Channel.<br>Enables IDE Prefetch Model.<br>Disables IDE Prefetch Model.                                                                                                    |
| <u>Item</u> <ul> <li>On Chip IDE First/<br/>Second Channel</li> <li>IDE Prefetch Mode</li> <li>IDE HDD Block<br/>Mode</li> </ul>                                                                                                    | Option<br>Enabled<br>Disabled<br>Enabled<br>Disabled<br>Enabled                                                                                                    | Description<br>Enables on chip IDE First/Second Channel.<br>Disables on chip IDE First/Second Channel.<br>Enables IDE Prefetch Model.<br>Disables IDE Prefetch Model.<br>Allows IDE HDD to read/write several sectors<br>at once.                                                                                                    |
| <u>Item</u> <ul> <li>On Chip IDE First/<br/>Second Channel</li> <li>IDE Prefetch Mode</li> <li>IDE HDD Block<br/>Mode</li> </ul>                                                                                                    | Option<br>Enabled<br>Disabled<br>Disabled<br>Enabled<br>Disabled                                                                                                    | DescriptionEnables on chip IDE First/Second Channel.Disables on chip IDE First/Second Channel.Enables IDE Prefetch Model.Disables IDE Prefetch Model.Allows IDE HDD to read/write several sectorsat once.IDE HDD only reads/writes a sector once.                                                                                                    |
| <u>Item</u> On Chip IDE First/<br>Second Channel IDE Prefetch Mode IDE HDD Block Mode IDE                                                                                                    | Option<br>Enabled<br>Disabled<br>Disabled<br>Enabled<br>Disabled<br>Mode 0 - 4                                                                                                    | DescriptionEnables on chip IDE First/Second Channel.Disables on chip IDE First/Second Channel.Enables IDE Prefetch Model.Disables IDE Prefetch Model.Allows IDE HDD to read/write several sectorsat once.IDE HDD only reads/writes a sector once.Defines the IDE primary/secondary master/ slave                                                                                                    |
| <u>Item</u> On Chip IDE First/<br>Second Channel  IDE Prefetch Mode  IDE HDD Block Mode  IDE Primary/ Secondary                                                                                                    | Option<br>Enabled<br>Disabled<br>Disabled<br>Enabled<br>Disabled<br>Mode 0 - 4                                                                                                    | Description         Enables on chip IDE First/Second Channel.         Disables on chip IDE First/Second Channel.         Enables IDE Prefetch Model.         Disables IDE Prefetch Model.         Allows IDE HDD to read/write several sectors at once.         IDE HDD only reads/writes a sector once.         Defines the IDE primary/secondary master/ slave         PIO mode.                                                                                                    |
| <br>• On Chip IDE First/<br>Second Channel<br>• IDE Prefetch Mode<br>• IDE HDD Block<br>Mode<br>• IDE<br>Primary/ Secondary<br>Master/Slave PIO                                                                                                    | Option<br>Enabled<br>Disabled<br>Disabled<br>Enabled<br>Disabled<br>Mode 0 - 4                                                                                                    | Description         Enables on chip IDE First/Second Channel.         Disables on chip IDE First/Second Channel.         Enables IDE Prefetch Model.         Disables IDE Prefetch Model.         Allows IDE HDD to read/write several sectors at once.         IDE HDD only reads/writes a sector once.         Defines the IDE primary/secondary master/ slave         PIO mode.         The IDE PIO mode is defined by auto -detection.                                                                                                    |
| <br>• On Chip IDE First/<br>Second Channel<br>• IDE Prefetch Mode<br>• IDE HDD Block<br>Mode<br>• IDE<br>Primary/ Secondary<br>Master/Slave PIO<br>• IDE                                                                                                    | Option<br>Enabled<br>Disabled<br>Disabled<br>Enabled<br>Disabled<br>Mode 0 - 4<br>Auto<br>Auto                                                                                                    | DescriptionEnables on chip IDE First/Second Channel.Disables on chip IDE First/Second Channel.Enables IDE Prefetch Model.Disables IDE Prefetch Model.Allows IDE HDD to read/write several sectorsat once.IDE HDD only reads/writes a sector once.Defines the IDE primary/secondary master/ slavePIO mode.The IDE PIO mode is defined by auto -detection.Ultra DMA mode will be enabled if ultra DMA device                                                                                                    |
| <br>• On Chip IDE First/<br>Second Channel<br>• IDE Prefetch Mode<br>• IDE HDD Block<br>Mode<br>• IDE<br>Primary/ Secondary<br>Master/Slave PIO<br>• IDE<br>Primary/ Secondary                                                                                                    | Option<br>Enabled<br>Disabled<br>Disabled<br>Enabled<br>Disabled<br>Mode 0 - 4<br>Auto<br>Auto                                                                                                    | Description         Enables on chip IDE First/Second Channel.         Disables on chip IDE First/Second Channel.         Enables IDE Prefetch Model.         Disables IDE Prefetch Model.         Allows IDE HDD to read/write several sectors at once.         IDE HDD only reads/writes a sector once.         Defines the IDE primary/secondary master/ slave         PIO mode.         The IDE PIO mode is defined by auto -detection.         Ultra DMA mode will be enabled if ultra DMA device is detected.                                                                                                    |
| <br>• On Chip IDE First/<br>Second Channel<br>• IDE Prefetch Mode<br>• IDE HDD Block<br>Mode<br>• IDE<br>Primary/ Secondary<br>Master/Slave PIO<br>• IDE<br>Primary/ Secondary<br>Master/Slave UDMA                                                                                       | Option<br>Enabled<br>Disabled<br>Disabled<br>Enabled<br>Disabled<br>Mode 0 - 4<br>Auto<br>Auto<br>Disabled                                                                                                    | DescriptionEnables on chip IDE First/Second Channel.Disables on chip IDE First/Second Channel.Enables IDE Prefetch Model.Disables IDE Prefetch Model.Allows IDE HDD to read/write several sectorsat once.IDE HDD only reads/writes a sector once.Defines the IDE primary/secondary master/ slavePIO mode.The IDE PIO mode is defined by auto -detection.Ultra DMA mode will be enabled if ultra DMA deviceis detected.Disables this function.                                                                                                    |
| <br>• On Chip IDE First/<br>Second Channel<br>• IDE Prefetch Mode<br>• IDE HDD Block<br>Mode<br>• IDE<br>Primary/ Secondary<br>Master/Slave PIO<br>• IDE<br>Primary/ Secondary<br>Master/Slave UDMA<br>• Init Display First                                                               | OptionEnabledDisabledEnabledDisabledDisabledMode 0 - 4AutoAutoDisabledPisabledPisabledPisabledPisabledPisabledPisabledPisabledPisabledPisabledPisabledPisabledPisabledPisabledPisabledPisabled                                                                                                    | DescriptionEnables on chip IDE First/Second Channel.Disables on chip IDE First/Second Channel.Enables IDE Prefetch Model.Disables IDE Prefetch Model.Allows IDE HDD to read/write several sectorsat once.IDE HDD only reads/writes a sector once.Defines the IDE primary/secondary master/ slavePIO mode.The IDE PIO mode is defined by auto -detection.Ultra DMA mode will be enabled if ultra DMA deviceis detected.Disables this function.Initializes PCI VGA first.                                                                                                    |
| _Item<br>• On Chip IDE First/<br>Second Channel<br>• IDE Prefetch Mode<br>• IDE HDD Block<br>Mode<br>• IDE<br>Primary/ Secondary<br>Master/Slave PIO<br>• IDE<br>Primary/ Secondary<br>Master/Slave UDMA<br>• Init Display First                                                          | OptionEnabledDisabledEnabledDisabledDisabledMode 0 - 4AutoAutoDisabledPisabledAutoAutoAutoDisabledPISABLEDAutoAutoDisabledPISABLEDAutoDisabledPISABLEDAUTOAutoAutoDISABLEDPISABLEDAUTOAUTODISABLEDPISABLEDAUTOAUTOAUTOAUTODISABLEDAUTOAUTOAUTOAUTOAUTOAUTOAUTOAUTOAUTOAUTOAUTOAUTOAUTOAUTOAUTOAUTOAUTOAUTOAUTOAUTOAUTOAUTOAUTOAUTOAUTOAUTOAUTOAUTOAUTOAUTOAUTOAUTOAUTOAUTOAUTOAUTOAUTOAUTOAUTOAUTOAUTOAUTOAUTOAUTOAUTOAUTOAUTOAUTOAUTOAUTOAUTOAUTO </td <td>Description         Enables on chip IDE First/Second Channel.         Disables on chip IDE First/Second Channel.         Enables IDE Prefetch Model.         Disables IDE Prefetch Model.         Allows IDE HDD to read/write several sectors at once.         IDE HDD only reads/writes a sector once.         Defines the IDE primary/secondary master/ slave         PIO mode.         The IDE PIO mode is defined by auto -detection.         Ultra DMA mode will be enabled if ultra DMA device         is detected.         Disables this function.         Initializes PCI VGA first.         Initializes AGP VGA first.</td> | Description         Enables on chip IDE First/Second Channel.         Disables on chip IDE First/Second Channel.         Enables IDE Prefetch Model.         Disables IDE Prefetch Model.         Allows IDE HDD to read/write several sectors at once.         IDE HDD only reads/writes a sector once.         Defines the IDE primary/secondary master/ slave         PIO mode.         The IDE PIO mode is defined by auto -detection.         Ultra DMA mode will be enabled if ultra DMA device         is detected.         Disables this function.         Initializes PCI VGA first.         Initializes AGP VGA first.                                                                                                    |
| <br>• On Chip IDE First/<br>Second Channel<br>• IDE Prefetch Mode<br>• IDE HDD Block<br>Mode<br>• IDE<br>Primary/ Secondary<br>Master/Slave PIO<br>• IDE<br>Primary/ Secondary<br>Master/Slave UDMA<br>• Init Display First<br>• Onboard FDC                                              | OptionEnabledDisabledEnabledDisabledDisabledMode 0 - 4AutoAutoDisabledPisabledDisabledPisabledEnabled                                                                                                    | Description         Enables on chip IDE First/Second Channel.         Disables on chip IDE First/Second Channel.         Enables IDE Prefetch Model.         Disables IDE Prefetch Model.         Allows IDE HDD to read/write several sectors at once.         IDE HDD only reads/writes a sector once.         Defines the IDE primary/secondary master/ slave         PIO mode.         The IDE PIO mode is defined by auto -detection.         Ultra DMA mode will be enabled if ultra DMA device         is detected.         Disables this function.         Initializes PCI VGA first.         Initializes AGP VGA first.         Onboard floppy disk controller is enabled.                                                                                                    |
| <br>• On Chip IDE First/<br>Second Channel<br>• IDE Prefetch Mode<br>• IDE HDD Block<br>Mode<br>• IDE<br>Primary/ Secondary<br>Master/Slave PIO<br>• IDE<br>Primary/ Secondary<br>Master/Slave UDMA<br>• Init Display First<br>• Onboard FDC<br>Controller                                | OptionEnabledDisabledEnabledDisabledDisabledMode 0 - 4AutoDisabledPCI SlotAGPEnabledDisabledDisabled                                                                                                    | Description         Enables on chip IDE First/Second Channel.         Disables on chip IDE First/Second Channel.         Enables IDE Prefetch Model.         Disables IDE Prefetch Model.         Allows IDE HDD to read/write several sectors at once.         IDE HDD only reads/writes a sector once.         Defines the IDE primary/secondary master/ slave         PIO mode.         The IDE PIO mode is defined by auto -detection.         Ultra DMA mode will be enabled if ultra DMA device         is detected.         Disables this function.         Initializes PCI VGA first.         Onboard floppy disk controller is enabled.         Onboard floppy disk controller is disabled.                                                                                                    |
| <br>• On Chip IDE First/<br>Second Channel<br>• IDE Prefetch Mode<br>• IDE HDD Block<br>Mode<br>• IDE<br>Primary/ Secondary<br>Master/Slave PIO<br>• IDE<br>Primary/ Secondary<br>Master/Slave UDMA<br>• Init Display First<br>• Onboard FDC<br>Controller<br>• Onboard Serial            | OptionEnabledDisabledEnabledDisabledDisabledMode 0 - 4AutoDisabledPCI SlotAGPEnabledDisabledJisabledSF8/IRQ4,                                                                                                    | Description         Enables on chip IDE First/Second Channel.         Disables on chip IDE First/Second Channel.         Enables IDE Prefetch Model.         Disables IDE Prefetch Model.         Allows IDE HDD to read/write several sectors         at once.         IDE HDD only reads/writes a sector once.         Defines the IDE primary/secondary master/ slave         PIO mode.         The IDE PIO mode is defined by auto -detection.         Ultra DMA mode will be enabled if ultra DMA device         is detected.         Disables this function.         Initializes PCI VGA first.         Initializes AGP VGA first.         Onboard floppy disk controller is enabled.         Onboard floppy disk controller is disabled.         Defines the onboard serial port address and required |
| <br>• On Chip IDE First/<br>Second Channel<br>• IDE Prefetch Mode<br>• IDE HDD Block<br>Mode<br>• IDE<br>Primary/ Secondary<br>Master/Slave PIO<br>• IDE<br>Primary/ Secondary<br>Master/Slave UDMA<br>• Init Display First<br>• Onboard FDC<br>Controller<br>• Onboard Serial<br>1/2     | OptionEnabledDisabledEnabledDisabledEnabledMode 0 - 4AutoAutoDisabledPCI SlotAGPEnabledDisabled3F8/IRQ4,2F8/IRQ3,                                                                                                    | DescriptionEnables on chip IDE First/Second Channel.Disables on chip IDE First/Second Channel.Enables IDE Prefetch Model.Disables IDE Prefetch Model.Allows IDE HDD to read/write several sectorsat once.IDE HDD only reads/writes a sector once.Defines the IDE primary/secondary master/ slavePIO mode.The IDE PIO mode is defined by auto -detection.Ultra DMA mode will be enabled if ultra DMA deviceis detected.Disables this function.Initializes PCI VGA first.Initializes AGP VGA first.Onboard floppy disk controller is enabled.Defines the onboard serial port address and requiredinterrupt number.                                                                                                    |
| Ltem<br>• On Chip IDE First/<br>Second Channel<br>• IDE Prefetch Mode<br>• IDE HDD Block<br>Mode<br>• IDE<br>Primary/ Secondary<br>Master/Slave PIO<br>• IDE<br>Primary/ Secondary<br>Master/Slave UDMA<br>• Init Display First<br>• Onboard FDC<br>Controller<br>• Onboard Serial<br>1/2 | OptionEnabledDisabledEnabledDisabledEnabledMode 0 - 4AutoAutoDisabledPCI SlotAGPEnabledDisabled3F8/IRQ4,2F8/IRQ3,3E8/IRQ4,                                                                                                    | <ul> <li>Description</li> <li>Enables on chip IDE First/Second Channel.</li> <li>Disables on chip IDE First/Second Channel.</li> <li>Enables IDE Prefetch Model.</li> <li>Disables IDE Prefetch Model.</li> <li>Allows IDE HDD to read/write several sectors at once.</li> <li>IDE HDD only reads/writes a sector once.</li> <li>Defines the IDE primary/secondary master/ slave PIO mode.</li> <li>The IDE PIO mode is defined by auto -detection.</li> <li>Ultra DMA mode will be enabled if ultra DMA device is detected.</li> <li>Disables this function.</li> <li>Initializes AGP VGA first.</li> <li>Onboard floppy disk controller is enabled.</li> <li>Defines the onboard serial port address and required interrupt number.</li> </ul>                                                             |
| Ltem<br>• On Chip IDE First/<br>Second Channel<br>• IDE Prefetch Mode<br>• IDE HDD Block<br>Mode<br>• IDE<br>Primary/ Secondary<br>Master/Slave PIO<br>• IDE<br>Primary/ Secondary<br>Master/Slave UDMA<br>• Init Display First<br>• Onboard FDC<br>Controller<br>• Onboard Serial<br>1/2 | OptionEnabledDisabledEnabledDisabledEnabledDisabledMode 0 - 4AutoAutoDisabledPCI SlotAGPEnabledDisabledJF8/IRQ4,2F8/IRQ3,3E8/IRQ4,2E8/IRQ3,                                                                                                    | Description         Enables on chip IDE First/Second Channel.         Disables on chip IDE First/Second Channel.         Enables IDE Prefetch Model.         Disables IDE Prefetch Model.         Allows IDE HDD to read/write several sectors at once.         IDE HDD only reads/writes a sector once.         Defines the IDE primary/secondary master/ slave PIO mode.         The IDE PIO mode is defined by auto -detection.         Ultra DMA mode will be enabled if ultra DMA device is detected.         Disables this function.         Initializes PCI VGA first.         Initializes AGP VGA first.         Onboard floppy disk controller is enabled.         Defines the onboard serial port address and required interrupt number.                                                           |

| BIOS Descript             | ion                            |                                            |
|---------------------------|--------------------------------|--------------------------------------------|
| IR Address     Select     | Disabled<br>3F8H<br>2F8H       | This item is used to configure IR Address. |
| IR Mode                   | HP SIR                         | This item is used to configure IR Mode.    |
| IR IRQ Select             | IRQ3<br>IRQ4<br>IRQ10<br>IRQ11 | This item is used to configure IR IRQ.     |
| Onboard Parallel     Port | 1.7<br>1.9                     | Defines EPP version.                       |
| Parallel Port Mode        | SPP<br>FCP                     | Selects parallel port mode.                |
|                           |                                |                                            |
|                           |                                |                                            |

![](_page_33_Picture_0.jpeg)

### Supervisor/User Password

When this function is selected, the following message appears at the center of the screen to assist you in creating a password.

#### ENTER PASSWORD

Type the password, up to eight characters, and press <Enter>. The password typed now will clear any previously entered password from CMOS memory. You will be asked to confirm the password. Type the password again and press <Enter>. You may also press <Esc> to abort the selection.

To disable password, just press <Enter> when you are prompted to enter password. A message will confirm the password being disabled. Once the password is disabled, the system will boot and you can enter CMOS Setup freely.

#### PASSWORD DISABLED

If you have selected "**System**" in "Security Option" from "BIOS Features Setup" menu, you will be prompted for the password every time the system reboots or any time you try to enter "CMOS Setup".

If you have selected "**Setup**" in "Security Option" from "BIOS Features Setup" menu, you will be prompted for the password only when you try to enter "CMOS Setup".

Supervisor Password has higher priority than User Password. You can use Supervisor Password when booting system or entering "CMOS Setup" to modify all settings. Also you can use User Password when booting system or entering "CMOS Setup" but can not modify any setting if Supervisor Password is enabled.

Manual for P5MVP3/A3

| Γ             |                                                                                                    |
|---------------|----------------------------------------------------------------------------------------------------|
|               | ROM PCI/ISA BIOS (2A69KQ10)<br>CMOS SETUP UTILITY<br>AWARD SOFTWARE, INC.                                                                                                    |
|               | HARD DISKS TYPE SIZE CYLS HEAD PRECOMP LANDZ SECTOR MODE Primary Master:                                                                                                    |
|               | Select Primary Master Option (N=Skip): N                                                                                                    |
|               | OPTION SIZE CYLS HEAD PRECOMP LANDZ         SECTOR         MODE           2(Y)         541         525         32         0         1049         67         LBA           1         541         1050         16         65535         1049         63         NORMAL           3         541         525         32         65535         1049         63         LARG           Note:         Some OSes (like SCO-UNIX) must use "NORMAL" for installation         ESC:         Skip |
|               | Figure-11 IDE HDD Auto Detection Menu                                                                                                    |
|               |                                                                                                    |
| <u>Witl</u> • | <u>nauto-detection</u><br>BIOS setup will display all possible modes supported by the HDD<br>including NORMAL, LBA and LARGE.<br>If HDD does not support LBA modes, no "LBA" option will be shown.<br>If number of physical cylinder is less than or equal to 1024, "LARGE"<br>option may not be shown.<br>Users can select their appropriate mode .                                                                                                    |
|               |                                                                                                    |
| <u>Witl</u>   | <u>n Standard CMOS Setup</u>                                                                                                    |
| <u>Witl</u>   | <u>n Standard CMOS Setup</u><br>CYLS HEADS PRECOMP LAND SECTOR MODE<br>ZONE                                                                                                    |

![](_page_35_Picture_0.jpeg)

#### 2. HDD Modes

The Award BIOS supports 3 HDD modes: NORMAL, LBA and LARGE, also Auto detect.

#### **NORMAL**

Generic access mode in which neither the BIOS nor the IDE controller will make any transformation during accessing. The maximum number of cylinders, heads and sectors for NORMAL mode are 1024,16 and 63.

If the user sets his HDD to NORMAL mode, the maximum accessible HDD size will be 528 megabytes even though its physical size may be greater than that.

#### LBA (Logical Block Addressing) mode

A new HDD accessing method to overcome the 528 Megabyte bottleneck. The number of cylinders, heads and sectors shown in setup may not be the number physically contained in the HDD.

During HDD accessing, the IDE controller will transform the logical address described by sector, head and cylinder number into its own physical address inside the HDD. The maximum HDD size supported by LBA mode is 8.4 Gigabytes.

#### LARGE mode

Some IDE HDDs contain more than 1024 cylinder without LBA support (in some cases, users do not want LBA). The Award BIOS provides another alternative to support these kinds of HDD.

BIOS tricks DOS (or other OS) into recognizing the number of cylinders is less than 1024 by dividing it by 2. At the same time, the number of heads is multiplied by 2. A reverse transformation process will be made inside INT13h in order to access the right HDD address.

#### Auto detect

If using Auto detect, the BIOS will automatically detect the IDE hard disk mode and set it as one of the three modes.

#### 3. Remark

To support LBA or LARGE mode of HDDs, there must be some softwares involved which are located in Award HDD Service Routine(INT13h).It may fail to access a HDD with LBA (LARGE) mode selected if you are running under an Operating System which replaces the whole INT 13h.

#### **Boot with BIOS defaults**

If you have made all the changes to CMOS values and the system can not boot with the CMOS values selected in Setup, clear CMOS after power-down, then power-on again. System will boot with BIOS defaults setting.

Manual for P5MVP3/A3

| This page is intentionally left blank |
|---------------------------------------|
|                                       |
|                                       |
|                                       |
|                                       |
|                                       |
|                                       |
|                                       |
| 44 Manual for P5MVP3/A3               |

![](_page_37_Figure_0.jpeg)

![](_page_38_Picture_0.jpeg)

![](_page_39_Picture_0.jpeg)

![](_page_40_Picture_0.jpeg)

![](_page_41_Figure_0.jpeg)

![](_page_42_Picture_0.jpeg)

P/N :430-01014-601-00 Manual P5MVP3/A3 Ver 1.0

![](_page_44_Figure_0.jpeg)

![](_page_45_Figure_0.jpeg)

#### **Item Checklist**

Completely check your package. If you discover damaged or missing items, contact your retailer.

- P5MVP3/A3 motherboard
- DI Motherboard Utility CD-ROM
- A Retention Module
- I/O shield
- ☑ 1 IDE ribbon cable
- ☑ 1 floppy ribbon cable
- 🗹 User's manual

#### Notice

The information in this document is subject to change in order to improve reliability, design, or function without prior notice and does not represent a commitment on the part of this company. In no event will we be liable for direct, indirect, special, incidental, or consequential damages arising out of the use or the possibility of such damages.

All trademarks are the property of their respective owners.

If you need any further information, please visit our web-site: "www.qdigrp.com".

| Decl                   | aration of conformity                                                                         |
|------------------------|-----------------------------------------------------------------------------------------------|
|                        | CE                                                                                            |
| 5/F Some               | QUANTUM DESIGNS(HK) LTD.<br>rset House, TaiKoo Place 979 Kings Road,<br>Quarry Bay, Hong Kong |
|                        | declares that the product                                                                     |
|                        | Pentium <sup>®</sup> Motherboard                                                              |
|                        | P5MVP3/A3                                                                                     |
|                        | is in conformity with                                                                         |
| (reference to          | the specification under which conformity is declared in                                       |
| ac                     | cordance with 89/336 EEC-EMC Directive)                                                       |
| 🗹 EN 55022             | Limits and methods of measurements of radio disturbance                                       |
|                        | characteristics of information technology equipment                                           |
| EN 50061-1             | Residential, commercial and light industry                                                    |
| <b>E</b> N 50082-1     | Generic immunity standard Part 1:                                                             |
|                        | Residential, commercial and light industry                                                    |
| European Representativ | ve:                                                                                           |
| QDI COMPUTER (UK) L    | TD. QDI COMPUTER ( SCANDINAVIA ) A/S                                                          |
| QDI SYSTEM HANDEL G    | GMBH QDICOMPUTER (NETHERLANDS) B. V.                                                          |
|                        | CE) SARL QDICOMPUTER HANDELSGMBH                                                              |
| QDI COMPUTER (ESPAI    | NA) S.A. QDICOMPUTER (SWEDEN) AB                                                              |
| Signature :            | . Place / Date : HONG KONG/1998                                                               |
| Printed Name : And     | ers Cheung Position/ Title : President                                                        |

| Declaratio                                                                                                    | on of conformity                                                                                                    |
|----------------------------------------------------------------------------------------------------|----------------------------------------------------------------------------------------------------|
| Trade Name                                                                                                    | ODI Computer (U.S.A.) Inc                                                                                                    |
| Model Name:                                                                                                    | $P_{2}$                                                                                                    |
| Responsible Party                                                                                                    | ODI Computer (II S A) Inc                                                                                                    |
| Address:                                                                                                    | 41456 Christy Street                                                                                                    |
| i iddi ess.                                                                                                    | Fremont, CA 94538                                                                                                    |
| Telephone:                                                                                                    | (510) 668-4933                                                                                                    |
| Facsimile:                                                                                                    | (510) 668-4966                                                                                                    |
| i desimile.                                                                                                    | (510) 000 4700                                                                                                    |
| Equipment Classification:                                                                                                    | FCC Class B Subassembly                                                                                                    |
| Type of Product:                                                                                                    | AGP Pentium® Motherboard                                                                                                    |
| Manufacturer:                                                                                                    | Quantum Designs (HK) Inc.                                                                                                    |
| Address:                                                                                                    | 5/F, Somerset House, TaiKoo Place                                                                                                    |
|                                                                                                    | 979 Kings Road, Quarry Bay, HONG                                                                                                    |
|                                                                                                    | KONG                                                                                                    |
| Supplementary Information:<br>This device complies with Part 1<br>the following two conditions : (1<br>ence, and (2) this device must ar<br>interference that may cause und | 15 of the FCC Rules. Operation is subject to<br>1) this device may not cause harmful interfer-<br>ccept any interference received, including<br>lesired operation. |
| Signature :                                                                                                    | ✓ Date: 1998                                                                                                    |

# CONTENTS

![](_page_49_Picture_1.jpeg)

| er die E<br><br>itesse<br><br>(<br>( | Einstellungen(Deutsch)<br>du processeur(Francais)<br>)<br>) | 3<br>5<br>7<br>9<br>11                                          |
|--------------------------------------|-------------------------------------------------------------|-----------------------------------------------------------------|
| ritesse<br>(<br>(                    | du processeur(Francais)<br>))                               | 5<br>7<br>9<br>11                                               |
| ritesse<br><br>(<br>(                | du processeur(Francais)<br>))<br>)                          | 7<br>9<br>11                                                    |
| (                                    | )                                                           | 9<br>11<br>.13                                                  |
| (<br>(                               | ))                                                          | 11<br>13                                                        |
| (                                    | )                                                           | 12                                                              |
|                                      |                                                             | 13                                                              |
|                                      |                                                             | 15                                                              |
|                                      |                                                             | 15                                                              |
|                                      |                                                             | 15                                                              |
|                                      |                                                             | 15                                                              |
| ne                                   |                                                             | 10                                                              |
| JII 5                                |                                                             | 19                                                              |
| Conne                                | ctor                                                        | 19                                                              |
|                                      |                                                             | 19                                                              |
| nector                               |                                                             | 20                                                              |
| nector                               | Power Switch                                                | 20                                                              |
| tor                                  |                                                             | 20                                                              |
|                                      |                                                             | 20                                                              |
|                                      |                                                             | 21                                                              |
|                                      |                                                             | 21                                                              |
|                                      |                                                             | 21                                                              |
|                                      |                                                             | 21                                                              |
| ector                                |                                                             | 21                                                              |
|                                      |                                                             | 22                                                              |
|                                      |                                                             | 22                                                              |
|                                      |                                                             |                                                                 |
| )                                    |                                                             | 22                                                              |
| )<br>odem(\                          | WOM)                                                        | 22<br>23                                                        |
|                                      | ons<br>Connector<br>nector<br>tor                           | ons<br>Connector<br>nector<br>hector&Power Switch<br>tor<br>tor |

![](_page_49_Picture_3.jpeg)

# N

## CONTENTS

| Jumper Settings                                                     | 23 |
|---------------------------------------------------------------------|----|
| Clear CMOS                                                          | 24 |
| Memory Configuration                                                | 24 |
|                                                                     |    |
| 3. BIOS Description                                                 | 25 |
| Utility Support                                                     | 25 |
| FLASH.EXE                                                           | 25 |
| AWARD BIOS Description                                              | 27 |
| Entering Setup                                                      | 27 |
| Load Setup Defaults                                                 | 27 |
| Standard CMOS Setup                                                 | 27 |
| SpeedEasy CPU Setup                                                 | 30 |
| BIOS Features Setup                                                 | 31 |
| Chipset Features Setup                                              | 33 |
| Power Management Setup                                              | 35 |
| PNP/PCI Configuration Setup                                         | 37 |
| Integrated Peripherals                                              | 39 |
| Supervisor/UserPassword                                             | 41 |
| IDE HDD Auto Detection                                              | 42 |
| Boot with BIOS defaults                                             | 43 |
| Appendix A QDI Motherboard Utility CD-ROM                           | 45 |
| Appendix B Introducing Intel Pentium® with MMX <sup>™</sup>         | 46 |
| Appendix C Introducing AMD K6 <sup>™</sup> -2 CPU                   | 47 |
| Appendix D Introducing Cyrix 6x86MX <sup>™</sup> CPU                | 48 |
| Appendix E Introducing idt Winchip <sup>™</sup> C6 <sup>™</sup> CPU | 49 |
| Appendix F Boot Logo                                                | 50 |
|                                                                     |    |

II

|   | P5MVP3/A3                                                                            |
|---|--------------------------------------------------------------------------------------|
|   | SpeedFasy Quick Setup                                                                |
| F | Procedures :                                                                         |
| 1 | . Correctly insert the processor.                                                    |
| 2 | . Plug in other configurations and restore the system.                               |
| 3 | Switch on power to the system and press the <del> key to enter BIOS<br/>Setup.</del> |
| 4 | Enter 'SpeedEasy CPU SETUP' menu to set up the CPU speed.                            |
| N | lote: If you don't set CPU speed, your system will run at default setting.           |
| 5 | Save and exit BIOS Setup, your system can now boot successfully<br>as expected.      |
|   | Manual for P5MVP3/A3                                                                 |

![](_page_52_Picture_0.jpeg)

Note: In addition, if your system can not boot up again because of wrong CPU setting, hold down the hot-key <Del> while powering on the system, the system will reboot and run at the basic values.

Manual for P5MVP3/A3

![](_page_53_Figure_0.jpeg)

![](_page_54_Figure_0.jpeg)

![](_page_54_Figure_1.jpeg)

Beim den SpeedEasy-Mainboard stellt Ihnen das BIOS anstelle von Jumper-Einstellungen eine Auswahl von Grundeinstellungen zur Verfügung. Um Ihr System optimal zu betreiben, können Sie von Hand die Werte für die CPU-Taktfrequenz unter der Option "CPU-Taktfrequenz unter der Option "CPU Speed" im "SpeedEasy CPU SETUP" Menü einstellen.

![](_page_54_Picture_3.jpeg)

Sie sollten die CUP-Taktfrequenz nicht höher als die angegebene beitsgeschwindigkeit einstellen. Anderfalls sehen wir uns für irgendwelche hierdurch hervorgerufene Schäden nicht verantwortlich.

Anmerkung: Falls Ihr System aufgrund einer falschen CPU-Einstellung nicht mehr hochfahren kann, halten Sie beim inschalten des Rechners die Taste < DEL > bzw. < ENTF > gedrückt. Das System wird dann mit den Grundeinstellungen neu gestartet.

4

![](_page_56_Picture_0.jpeg)